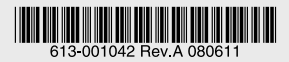

## SNMP マネージメントモジュール AT-MC230

## 取扱説明書

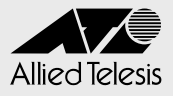

# AT-MC230

# 取扱説明書

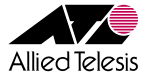

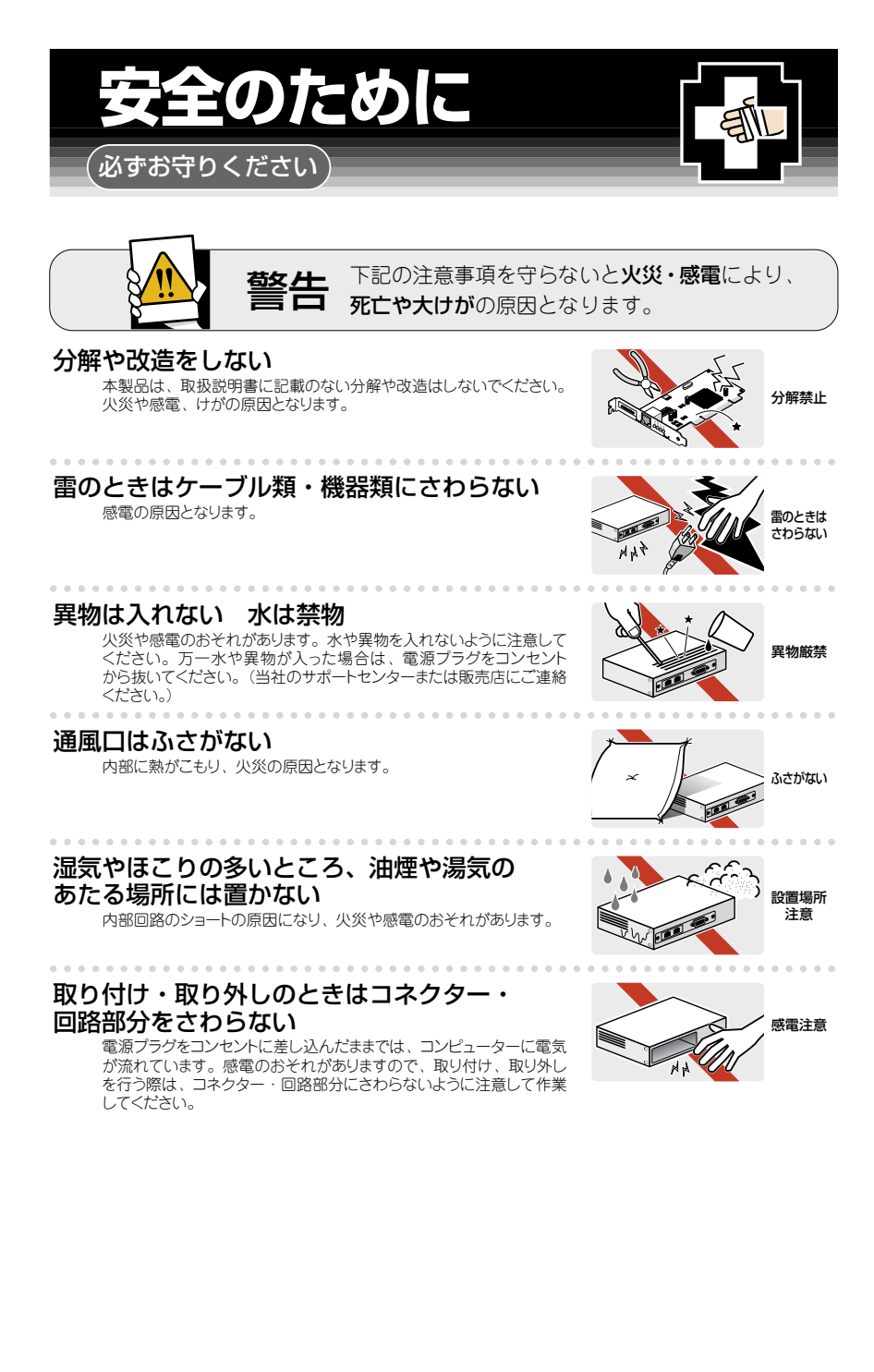

## ご使用にあたってのお願い

#### 次のような場所での使用や保管はしないでください

- ・直射日光の当たる場所
- ・暖房器具の近くなどの高温になる場所
- · 急激な温度変化のある場所(結露するような場所)
- ・湿気の多い場所や、水などの液体がかかる場所(仕様に定められた環境条件下でご使用<ださい)
- ・振動の激しい場所
- ・ほこりの多い場所や、ジュータンを敷いた場所(静電気障害の原因になります)
- · 腐食性ガスの発生する場所

#### 静電気注意

本製品は、静電気に敏感な部品を使用しています。部品が静電破壊されるおそれがありますので、コネクターの接点部分、ポート、部品などに素手で触れないでください。

#### 取り扱いはていねいに

. . . . . . . . . . . . . . .

落としたり、ぶつけたり、強いショックを与えたりしないでください。

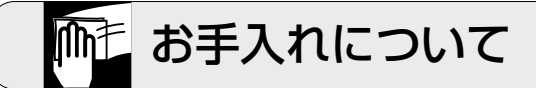

清掃するときは電源を切った状態で 誤動作の原因になります。

#### お手入れには次のものは使わないでください

石油・シンナー・ペンジン・ワックス・熱湯・粉せっけん・みがき粉 (化学ぞうきんをご使用のときは、その注意書に従ってください。)

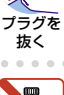

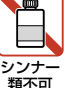

## はじめに

このたびは、AT-MC230をお買いあげいただき、誠にありがとうございます。

本製品は、集合型メディアコンバーター・シャーシ「CentreCOM MC2700-10」(以下 MC2700-10)、「CentreCOM MC2700-80」(以下 MC2700-80)の設定や診断を行う ためのマネージメントモジュールです。

前面パネルにコンソールポート(RS-232)とマネージメントポート(10BASE-T/100BASE-TX)をそれぞれ一つずつ装備しており、MC2700に対する設定を簡単に行うことができます。 また、SNMP(簡易ネットワーク管理プロトコル)による管理が可能な SNMP エージェント により、SNMPマネージャーから各種情報を監視・設定することができます。

本書では、ご使用いただくうえでの注意事項や設置の方法、通信ソフトウェアの設定方法、 障害が発生したときの対処方法や製品仕様について説明しています。

本書をよくお読みのうえ、正しくご使用ください。また、お読みになった後は、保証書とともに大切に保管してください。

#### 最新のファームウェアについて

弊社は、改良(機能拡張、不具合修正など)のために、予告なく本製品のファームウェア のバージョンアップやパッチレベルアップを行うことがあります。最新のファームウェア は、弊社ホームページから入手してください。

なお、最新のファームウェアをご利用の際は、必ず弊社ホームページに掲載のリリースノー トの内容をご確認ください。

http://www.allied-telesis.co.jp/

#### マニュアルの構成

本製品のマニュアルは、次の3部で構成されています。 各マニュアルをよくお読みの上、本製品を正しくご使用ください。また、お読みになった 後も、製品保証書とともに大切に保管してください。

○ 取扱説明書(本書)

本製品の設置と接続、コマンドラインインターフェースの使いかた、設定手順 など、本製品を使い始めるにあたっての最低限の情報が記載されています。 本書は、ファームウェア(リリース)バージョン「1.2.0」をもとに記述されて いますが、「1.2.0」よりも新しいバージョンのソフトウェアが搭載された製品に 同梱されることがあります。本製品をご使用の際は、必ず付属のリリースノートを お読みになり、最新の情報をご確認ください。リリースノートには、各バージョン ごとの注意事項や最新情報が記載されています。

リリースノート(弊社ホームページに掲載)
 ファームウェアリリースで追加された機能、変更点、注意点や、取扱説明書とコマンドリファレンスの内容を補足する最新の情報が記載されています。
 <u>リリースノートは本製品には同梱されていません。弊社ホームページに掲載されています。</u>
 http://www.allied-telesis.co.jp/

#### ○ コマンドリファレンス(CD-ROM に収録)

本製品で使用できる全コマンドの説明、各機能の解説、設定例など、本書の内容を 含む本製品の完全な情報が記載されています。

付属の CD-ROM をコンピューターの CD-ROM ドライブに挿入すると、自動的に Web ブラウザーが起動し、HTML 形式のメニューが表示されます。

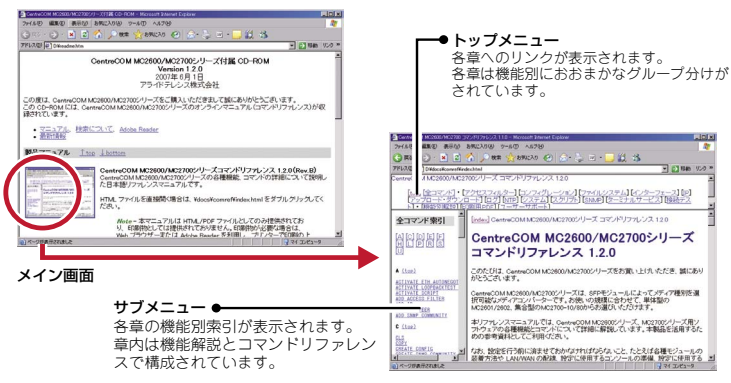

コマンドリファレンス画面

#### 表記について

#### アイコン

このマニュアルで使用しているアイコンには、次のような意味があります。

| アイコン           | 意味  | 説明                               |
|----------------|-----|----------------------------------|
| 100 E27        | ヒント | 知っていると便利な情報、操作の手助けになる情報を示しています。  |
| <b>!</b><br>注意 | 注意  | 物的損害や使用者が傷害を負うことが想定される内容を示しています。 |
| 警告             | 警告  | 使用者が死亡または重傷を負うことが想定される内容を示しています。 |
| 参照             | 参照  | 関連する情報が書かれているところを示しています。         |

#### 書体

| 書体              | 意味                           |
|-----------------|------------------------------|
| Screen displays | 画面に表示される文字は、タイプライター体で表します。   |
| User Entry      | ユーザーが入力する文字は、太字タイプライターで表します。 |
| Esc             | 四角枠で囲まれた文字はキーを表します。          |

#### 製品名の表記

「本製品」と表記されている場合はAT-MC230を意味します。場合によっては「MC2700-10」 のように「CentreCOM」を省略して記載します。また、「MC2700」と表記されている 場合は CentreCOM MC2700-10 と CentreCOM MC2700-80 の両方を意味します。

本書では、本製品および関連する製品を以下のように表記することがあります。

#### MC1500 シリーズ製品

CentreCOM MC1501A/MC1502A CentreCOM MC2700-10/MC2700-80 に装着された AT-MC151B/AT-MC152B

#### MC2500 シリーズ製品

CentreCOM MC2501/MC2502 CentreCOM MC2601/MC2602 CentreCOM MC2700-10/MC2700-80 に装着された AT-MC251/AT-MC252

| 安全のため | りに            | 4 |
|-------|---------------|---|
|       |               |   |
| はじめに  |               | 6 |
| 最     | 新のファームウェアについて | 6 |
| マ     | ニュアルの構成       | 7 |
| 表     | 記について         |   |
|       |               |   |

#### お使いになる前に 1

| 1.1 | 梱包内容                           | 14 |
|-----|--------------------------------|----|
| 1.2 | 特長                             |    |
| 1.3 | 各部の名称と働き<br>前面パネル              |    |
| 1.4 | LED 表示<br>ポート LED<br>ステータス LED |    |

25

13

#### 2 設置と接続

| 2.1 | 設置するときの注意                               | 20 |
|-----|-----------------------------------------|----|
| 2.2 | シャーシへの取り付け                              |    |
| 2.3 | ケーブルの接続<br>コンソールポートの接続<br>マネージメントポートの接続 |    |

#### 3 設定の手順

| 3.1 | 操作の流れ          | 26 |
|-----|----------------|----|
| 3.2 | 設定の準備          |    |
| 0.2 | ローカルコンソールの設定   |    |
|     | 本製品を起動する       | 28 |
| 3.3 | ログインする         |    |
|     | ログインする         |    |
|     | ログインパスワードを変更する |    |

| 3.4 | 設定を始める<br>コマンドの入力と画面<br>オンラインヘルプ<br>コマンドの表記 |    |
|-----|---------------------------------------------|----|
| 3.5 | <u>コマントー竟</u><br>設定を保存する                    | 41 |
| 3.6 | 起動スクリプトを指定する                                | 43 |
| 3.7 | ログアウトする                                     |    |

#### 4 基本の設定と操作

| 4.1 | IP アドレスを設定する                       |
|-----|------------------------------------|
| 4.2 | Telnet を使用する                       |
| 4.3 | システムを再起動する                         |
| 4.4 | ご購入時の状態に戻す52<br>コマンドラインから戻す        |
| 4.5 | ファイルシステム                           |
| 4.6 | ダウンロード・アップロードする                    |
| 4.7 | システム名を設定する                         |
| 4.8 | SNMP による管理のための設定をする                |
| 4.9 | リモートとの接続をテストする70<br>ループバックテストを実行する |

| 付録  |                                                              | 75                         |
|-----|--------------------------------------------------------------|----------------------------|
| 5.1 | ハイパーターミナルの設定                                                 | 76                         |
| 5.2 | Telnet クライアントの設定                                             | 78                         |
| 5.3 | 困ったときに<br>自己診断テストの結果を確認する<br>LED 表示を確認する<br>ログを確認する<br>トラブル例 | 80<br>80<br>81<br>81<br>82 |
| 5.4 | 仕様<br>コネクター・ケーブル仕様<br>本製品の仕様                                 | 85<br>                     |
| 5.5 | 保証とユーザーサポート<br>保証と修理<br>ユーザーサポート<br>サポートに必要な情報               |                            |

## お使いになる前に

この章では、本製品の梱包内容、各部の名称と働きについて説明 しています。

## 1.1 梱包内容

最初に梱包箱の中身を確認してください。

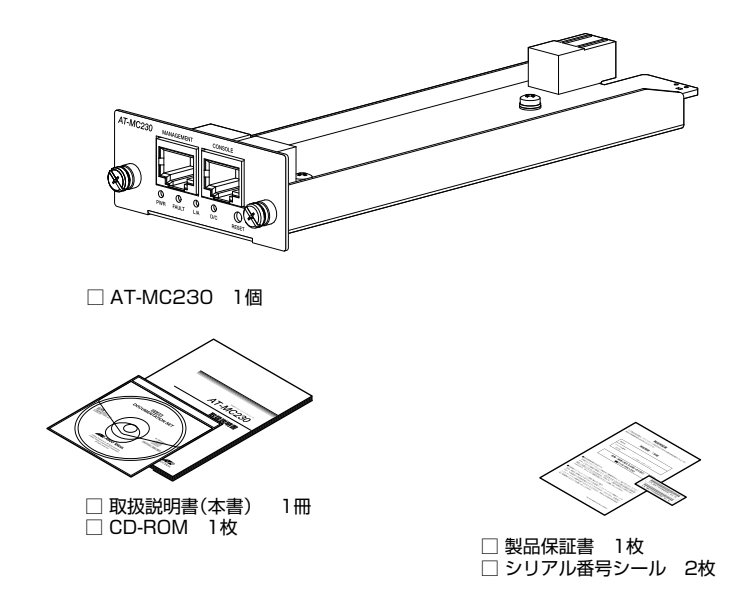

本製品を移送する場合は、工場出荷時と同じ梱包箱で再梱包されることが望まれます。 再梱包のために、本製品が納められていた梱包箱、緩衝材などは捨てずに保管してください。

## 1.2 特長

本製品の主な特長は次のとおりです。

本製品のファームウェアは、下記のほかにも多くの機能をサポートしています。また、 サポートする機能はファームウェアのバージョンに依存しますので、詳細については、 最新のリリースノートやデータシートをご覧ください。

- CentreCOM MC2700-10/80の設定、診断が可能
- RS-232 インターフェースを介して、ローカルコンソールからアクセス可能
- Telnet サーバー機能に対応し、マネージメントポートを介して、遠隔地からアクセス可能
- SNMP(簡易ネットワーク管理プロトコル)マネージャーから、本製品の各種情報を監視、 設定可能
- FTP、TFTPによるファームウェアのダウンロード、設定ファイルのアップロード・ダウンロードが 可能
- XMODEM によるファームウェアのダウンロードが可能

## 1.3 各部の名称と働き

#### 前面パネル

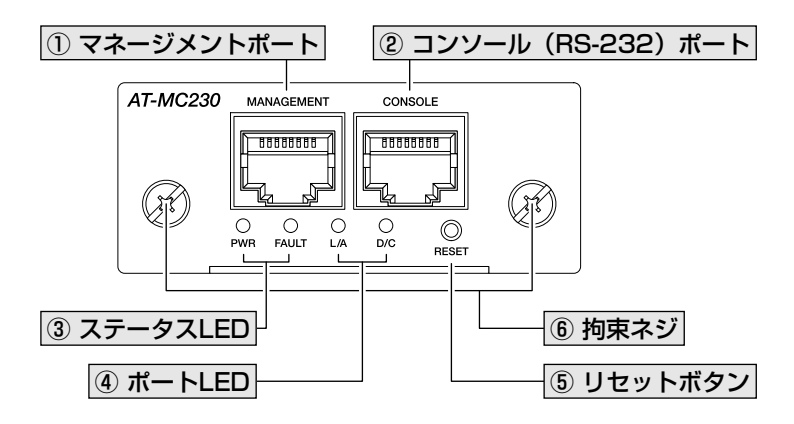

#### ① マネージメントポート

UTP ケーブルでスイッチなどを接続し、ネットワークを経由してアクセスするための ポートです(10BASE-T/100BASE-TX、MDI/MDI-X 自動切替)。

23ページ「マネージメントポートの接続」

#### ② コンソール (RS-232) ポート

コンソールを接続するコネクター(RJ-45)です。 ケーブルはオプション(別売)のコンソールケーブル「CentreCOM VT-Kit2 plus」 または 「CentreCOM VT-Kit2」を使用してください。

22ページ「コンソールポートの接続」

#### ③ ステータス LED

システム全体の状態を表示する LED ランプです。

#### $\bigcirc$ PWR (POWER)

本製品の電源供給状態を表します。

#### 

本製品の異常を表します。

18ページ「LED 表示」

#### ④ ポート LED

マネージメントポートと接続先の機器の通信状況を表示する LED ランプです。

#### ○ L/A (Link/Activity)

通信速度(10/100Mbps)、接続先の機器とのリンク、パケットの送受信を表します。

#### ○ D/C (Duplex/Collision)

デュプレックス(Half/Full Duplex)、コリジョンの発生を表します。

18ページ「LED 表示」

#### ⑤ リセットボタン

本製品を再起動するためのボタンです。先の細い棒などでリセットボタンを押すと、 本製品が再起動され、セルフテストを行います。

MC2700 に装着された各ラインカードの通信は維持されます。

6 拘束ネジ

本製品を MC2700 に固定するための拘束ネジです。

21ページ「シャーシへの取り付け」

## 1.4 LED 表示

本体前面には、本体全体や各ポートの状態を示す LED ランプがついています。

#### ポート LED

2 種類の LED ランプで各ポートの状態を表します。

| LED | 色 | 状態 | 表示内容                      |
|-----|---|----|---------------------------|
|     | 禄 | 点灯 | 100Mbps でリンクしています。        |
|     |   | 点滅 | 100Mbps でパケットの送受信を行っています。 |
| L/A | 橙 | 点灯 | 10Mbps でリンクしています。         |
|     |   | 点滅 | 10Mbps でパケットの送受信を行っています。  |
|     | - | 消灯 | リンクしていません。                |
|     | 緑 | 点灯 | Full Duplex で通信しています。     |
|     | 橙 | 点灯 | Half Duplex で通信しています。     |
| 0/0 |   | 点滅 | コリジョンが発生しています。            |
|     | - | 消灯 | リンクしていません。                |

#### ステータス LED

下記の LED ランプで本製品全体の状態を表します。

| LED   | 色 | 状態 | 表示内容                                                     |
|-------|---|----|----------------------------------------------------------|
|       | 緑 | 点灯 | 電源が正常に供給されています。                                          |
| PWR   | - | 消灯 | 電源が供給されていません。                                            |
|       | + | 点灯 | 本製品の内蔵ソフトウェアを起動しています。<br>本製品に異常があります。                    |
| FAULT | 亦 | 点滅 | コンソールにてファームウェアをダウンロードしています。<br>フラッシュメモリーに書き込み(または消去)中です。 |
|       | 橙 | 点灯 | 電源ユニットに異常があります。                                          |
|       | - | 消灯 | 本システムは正常に動作しています。                                        |

# 2

## 設置と接続

この章では、本製品の設置方法と機器の接続について説明して います。

### 2.1 設置するときの注意

本製品の設置や保守を始める前に、必ず4ページの「安全のために」をよくお読みください。 設置については、次の点にご注意ください。

- 電源ケーブルや各メディアのケーブルに無理な力が加わるような設置は避けてくだ さい。
- テレビ、ラジオ、無線機のそばに設置しないでください。
- 傾いた場所や不安定な場所に設置しないでください。
- 底部を上にして設置しないでください。
- 充分な換気ができるように、機器の通風口をふさがないように設置してください。
- 本体の上にものを置かないでください。
- 直射日光のあたる場所、多湿な場所、ほこりの多い場所に設置しないでください。
- 本製品は屋外ではご使用になれません。
- コネクターの端子にさわらないでください。静電気を帯びた手(体)でコネクターの 端子に触れると、静電気の放電により故障の原因となります。

## 2.2 シャーシへの取り付け

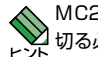

MC2700 はホットスワップ対応のため、取り付け・取り外しの際に、MC2700 の電源を 切る必要はありません。

- 1 MC2700のマネージメントモジュールスロットのカバーパネルを取り外します。 カバーパネルの拘束ネジをドライバーで緩めて、カバーパネルを外してください。
- 2 本製品をマネージメントモジュールスロットに取り付けます。 マネージメントモジュールスロットのガイドレールに沿って、本製品の前面パネルと MC2700の前面がそろうまで押し込みます。
- ! ボード部分には手を触れず、前面パネルを持って取り付けてください。 注音
- З 本製品の拘束ネジを締め、MC2700本体に固定します。

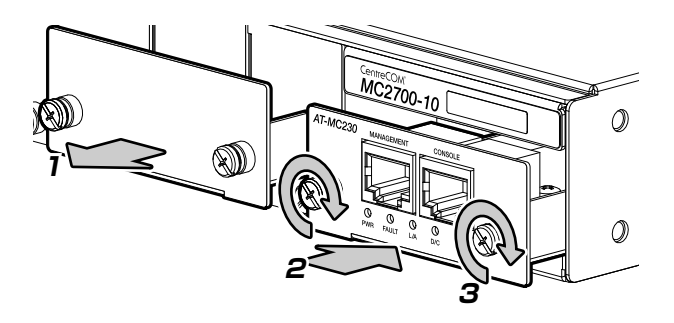

#### コンソールポートの接続

本製品に設定を行うためのコンソールを接続します。本製品のコンソールポートは RJ-45 コネクターです。弊社販売品の CentreCOM VT-Kit2 plus、または CentreCOM VT-Kit2 を使用して、本体前面コンソールポートとコンソールのシリアルポート(または USB ポート)を接続します。

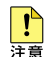

CentreCOM VT-Kit2 plus、または CentreCOM VT-Kit2 を使用した接続以外は動作保証を いたしませんのでご注意ください。

 $\bigcirc$ コンソール

> コンソールは VT-100 をサポートした通信ソフトウェアが動作するコンピューター または非同期の RS-232 インターフェースを持つ VT-100 互換端末を使用してくだ さい。

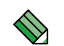

通信ソフトウェアの設定については、76ページ「ハイパーターミナルの設定」をご参照 トンド ください。

○ ケーブル

ケーブルは弊社販売品の CentreCOM VT-Kit2 plus、または CentreCOM VT-Kit2 をご使用ください。

CentreCOM VT-Kit2 plus:マネージメントケーブルキット 以下のコンソールケーブルが3本セットになっています。

- ・D-Sub 9 ピン (オス) /D-Sub 9 ピン (メス)
- ・RJ-45/D-Sub 9 ピン (メス)
- ・D-Sub 9 ピン (オス) /USB

ご使用のコンソールのシリアルポート(D-Sub 9ピン)または USB ポートへの 接続が可能です。なお、USB ポート使用時の対応 OS は Windows XP と Windows 2000です。

CentreCOM VT-Kit2: RJ-45/D-Sub 9 ピン (メス) 変換 RS-232 ケーブル ご使用のコンソールのシリアルポートが D-Sub 9 ピン(オス)以外の場合は、別途 変換コネクターをご用意ください。

#### マネージメントポートの接続

マネージメントポートをネットワークやローカルのコンピューターに接続することにより、 Telnet 接続を介しての設定や、SNMP マネージャーからの監視ができます。

- UTP ケーブルをマネージメントポートに接続します。 ケーブルは 10BASE-T の場合はカテゴリー3以上、100BASE-TX の場合はカテ ゴリー5以上の UTP ケーブルを使用してください。 通信モードは、デフォルトでオートネゴシエーション(AUTONEGOTIATE)が設定 されています。オートネゴシエーションの場合、MDI/MDI-X 自動切替機能が有効 になり、接続先のポートの種類(MDI/MDI-X)にかかわらず、ストレート / クロス のどちらのケーブルタイプでも使用することができます。通信モードをオートネゴ シエーション以外に設定した場合は MDI になります。
- 2 UTP ケーブルの反対側を、接続先機器に接続します。

# 3

## 設定の手順

この章では、本製品に対する設定を行うための、コマンドライン インターフェースからの設定方法を説明しています。

## 3.1 操作の流れ

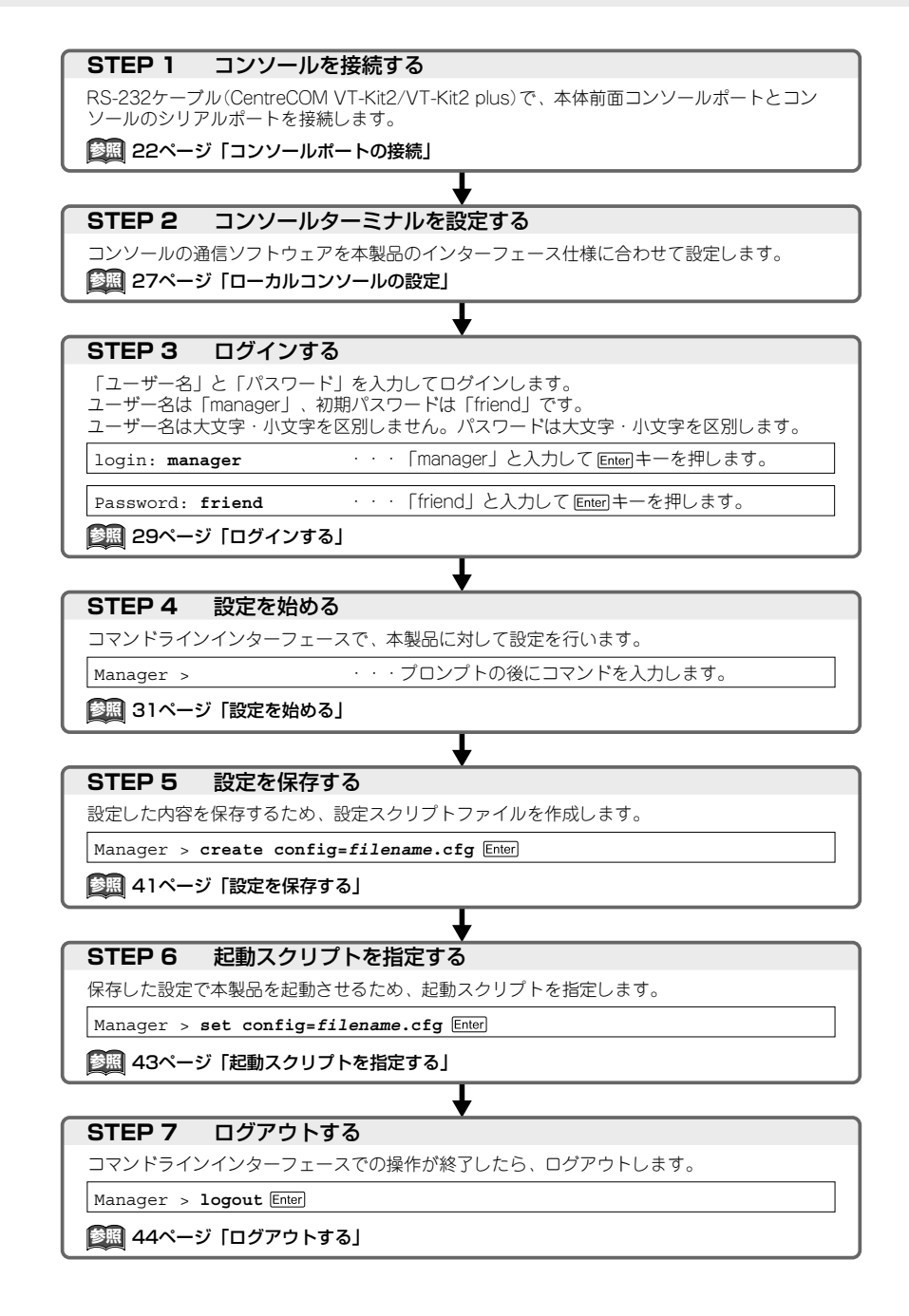

### 3.2 設定の準備

本製品に対する設定は、ローカルコンソール(本製品のコンソールポートに接続した ターミナル)、またはリモートコンソール(Telnet 接続した LAN 上のコンピューター) から行います。どちらの方法も同じマネージメント機能を使用できます。本製品を初めて お使いになる場合は、まず、ローカルコンソールから本製品を設定します。

#### ローカルコンソールの設定

ローカルコンソールから本製品の設定を行う場合、通信ソフトウェアの通信設定を次の ようにします。

| 項目                      | 值                      |
|-------------------------|------------------------|
| 通信速度                    | 9,600bps または 19,200bps |
| データビット                  | 8                      |
| パリティ                    | なし                     |
| ストップビット                 | 1                      |
| フロー制御                   | なし                     |
| エミュレーション                | VT100                  |
| <u>BackSpace キーの使い方</u> | Ctrl+H                 |
| エンコード方法                 | シフト JIS (SJIS)         |

通信ソフトウェアとして、Windows 2000/XP に標準装備のハイパーターミナルを使用する 場合は、76 ページ「ハイパーターミナルの設定」を参照してください。

◆ 本製品のデフォルトの通信設定は 9,600bps です。通信速度を 19,200bps に設定する場合は、 SET ASYN コマンドで変更します。

Telnet を使用する場合は、あらかじめコンソールターミナルで本製品に IP アドレスを割り 当てておく必要があります。

◎ 46 ページ「IP アドレスを設定する」

49ページ「Telnet を使用する」

#### 本製品を起動する

- コンピューター(ローカルコンソール)の電源を入れ、ハイパーターミナルなどの 通信ソフトウェアを起動します。
- 2 MC2700 の電源を入れます。
- **3** 自己診断テストの実行後、システムソフトウェアが起動します。また、起動スクリプトが 指定されていれば、ここで実行されます。

43ページ「起動スクリプトを指定する」

**80ページ「自己診断テストの結果を確認する」** 

RAM Test... OK Flash Test... OK NIC Test... OK UART Test... OK Boot:\ login:

4 本製品起動後、「login:」プロンプトが表示されます。

#### ログインする

本製品の権限は Manager (管理者) レベルのみです。初期導入時の設定作業を始め、 管理・設定作業はこのアカウントを使用して行います。

「login:」プロンプトが表示されたら、ユーザー名「manager」を入力します。 1 ユーザー名は大文字・小文字を区別しません。

login: manager Enter

2 「Password:」プロンプトが表示されたら、パスワードを入力します。 初期パスワードは「friend」です。パスワードは大文字・小文字を区別します。 実際の画面では入力した文字の代わりに「\*」が表示されます。

Password: friend Enter

З 「Manager >」プロンプトが表示されます。 本製品に対する設定や管理は、このプロンプトのあとにコマンドを入力することに より行います。

Manager >

SET SYSTEM NAME コマンドでシステム名 (MIB II オブジェクト sysName) を設定すると、 Set System NAME コマノトビジステム名 (Mil コマンドプロンプトにシステム名が表示されます。

☆ デフォルトのタイムアウトは 300 秒のため、キー入力がない状態が 5 分継続すると自動的に ログアウトします (Telnet セッションも同様に切断されます)。

SET CONSOLE TIMEOUT コマンドでタイムアウトまでの時間を変更できます。

#### ログインパスワードを変更する

ログインパスワードの変更を行います。セキュリティー確保のため、デフォルトの パスワードは変更することをお勧めします。

#### 使用コマンド

SET PASSWORD

1 MANAGER レベルでログインします。

login: **manager** <u>Enter</u> Password: **friend** <u>Enter</u>(入力した文字数分\*で表示されます)

2 パスワードの設定を行います。

manager > set password Enter

3 現在のパスワードを入力します。 ここでは、初期パスワードの「friend」を入力します。実際の画面では入力した 文字の代わりに「\*」が表示されます。

Old password: friend Enter

4 新しいパスワードを入力します。 16文字以下の半角英数または半角記号で入力してください。パスワードは大文字・ 小文字を区別します。 ここでは新しいパスワードを「openENDS」と仮定します。実際の画面では入力した 文字の代わりに「\*」が表示されます。

New password: openENDS Enter

5 確認のため、もう一度新しいパスワードを入力します。

Confirm: openENDS Enter

確認の入力に失敗すると、次のメッセージが表示されます。Enter キーを押して プロンプトを表示し、手順2からやりなおしてください。

Confirm the password incorrect.

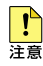

30

パスワードは忘れないように注意してください。

#### コマンドの入力と画面

#### コマンドプロンプト

本製品には、「Manager」レベルでのみログインできます。コマンドプロンプトの表示は 次のように異なります。

Manager >

SET SYSTEM NAME コマンドでシステム名 (MIB II オブジェクト sysName) を設定 すると、[>]の前にシステム名が表示されます。複数のシステムを管理しているような場合、 システム名にわかりやすい名前を付けておくと各システムを区別しやすくなり便利です。

Manager > set system name=sales [Enter] Operation successful. Manager sales>

システム名にスペース(空白文字)を含む場合は、SET SYSTEM NAME="3F Sales" のように、 「」でシステム名を囲んで指定してください。

#### コマンドライン編集キー

コマンドラインインターフェースでは、次のような編集機能を使うことができます(VT100 互換端末が必要となります)。

#### 機能

ターミナルのキー

| 1 文字左 /1 文字右に移動                   | ← または Ctrl + B / → または Ctrl + F      |
|-----------------------------------|--------------------------------------|
| 行頭 / 行末に移動                        | Home または Ctrl + A / End または Ctrl + E |
| カーソルの左にある文字を削除                    | Backspace または Ctrl + H               |
| カーソルの置かれている文字を削除                  | Delete または Ctrl + D                  |
| カーソルから右の文字列を削除                    | Ctrl + K                             |
| コマンド行を削除                          | Ctrl + U                             |
| 前のコマンドを表示(履歴をさかのぼる)               | ↑ または Ctrl + P                       |
| 次のコマンドを表示(履歴を進める)                 | ↓ または Ctrl + N                       |
| -<br>入力途中のコマンドとマッチするコマンド<br>を表示   | (スペース) または (Tab) または (Ctrl + ー)      |
| 入力途中のコマンドの入力補助情報を表示<br>(対応コマンドのみ) |                                      |
| コマンドの実行を停止しプロンプトに復帰<br>(対応コマンドのみ) |                                      |
| ログアウト                             | (プロンプトに続けて) Ctrl + D                 |
| オンラインヘルプの表示                       | ? または F1                             |

#### 3.4 設定を始める

#### 入力可能なキーワードを表示する

[(ユペース) または [Tab] または [Cril + [] キーを押すと、コマンドの先頭キーワードとして 有効な単語の一覧が表示されます(表示項目はソフトウェアのパージョンによって異なる 可能性があります)。

| Manager > | (スペース) |      |        |        |        |         |         |  |
|-----------|--------|------|--------|--------|--------|---------|---------|--|
| ACTIVATE  | ADD    | CLS  | COPY   | CREATE | DELETE | DESTROY | DISABLE |  |
| ENABLE    | FLUSH  | HELP | LOAD   | LOGOUT | PING   | PURGE   | RESET   |  |
| RESTART   | SET    | SHOW | UPLOAD |        |        |         |         |  |
|           |        |      |        |        |        |         |         |  |

コマンドの入力途中で (スペース) または [Tab または [Ctrl + [] キーを押すと、次に選択可能な キーワードの一覧が表示されます。キーワードの入力途中の場合、予測されるキーワードが 1 つしかない場合はそのキーワードが自動挿入されます。コマンドまたはキーワードの単語の 区切りで押す場合は、文字列のあとに半角スペースを入力してからキーを押します。 例として、ADD コマンドに続けて [スペース] キーを入力します。

| Manager | > | add | (スペース) |      |
|---------|---|-----|--------|------|
| ACCESS  |   | IP  | NTP    | SNMP |

SHOW FILE など特定のコマンドで Tab または Ctrl + 1 キーを使用すると、補足情報が表示 されます。

#### コマンド入力時の注意

コマンド入力時には次のことに注意してください。

- 1行で入力できるコマンドの最大文字数はスペースを含めて512文字です。 コマンド行が長くなり1行におさまらない場合は、コマンドの省略形を使うか、 コマンドを複数行に分けてください(ADDとSETなど)。
- 「ADD」、「IP」などのキーワード(予約語)は大文字・小文字を区別しません。 パラメーターとして指定する値の中には、ログインパスワードのように大文字・ 小文字を区別するものと、区別しないものがあります。「コマンドリファレンス」を 確認して入力してください。
- コマンドは一意に識別できる範囲で省略することができます。
   例えば、SHOW FILE コマンドは「SH FI」と省略して入力することができます。

- コマンドの実行結果はすぐに本製品に反映され、再起動を行う必要はありません。
   ただし、次のコマンドは再起動後に設定が反映されます。
   ・アクセスフィルター関連コマンド
   ・CREATE SNMP COMMUNITY コマンド(TRAPHOST オプション指定時)
  - ・DESTROY SNMP COMMUNITY コマンド
  - ・ADD SNMP COMMUNITY コマンド(TRAPHOST オプション指定時)

・DELETE SNMP COMMUNITY コマンド(TRAPHOST オプション指定時) また、設定内容は再起動すると消去されるので、再起動後にも同じ設定で運用したい 場合は CREATE CONFIG コマンドで設定スクリプトに保存してください。

41ページ「設定を保存する」

#### メッセージ表示

コマンドの入力後、実行結果や構文エラーを知らせるメッセージが表示されます。 メッセージは次のようなものがあります。

○ コマンドが正しく実行された場合

Manager > set system name=sales Enter Operation successful.

○ 該当するコマンド、パラメーターがない場合

Manager > set systemname=sales [Enter]

Command syntax error.

○ コマンドが不完全な場合、パラメーターに必要な値が指定されていないなどの場合

Manager > **set system** [Enter] Parameter error or Invalid value.

○ コマンドが正しく実行され、設定が予約された場合

Manager > disable mc port module=12 [Enter]

Operation reserved (MODULE=12).

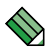

予約された設定を本製品の再起動後も保持するには、設定ファイルの保存を行う必要があります。

#### 3.4 設定を始める

#### 表示内容が複数ページにわたる場合

デフォルトの端末設定では、1 ページあたりの行数が 22 に設定されています。コマンドの 出力結果が 22 行よりも長い場合は 21 行ごとに表示が一時停止し、最下行に次のような メッセージが表示され、キー入力待ち状態になります。

-More- (<space> = next page, <CR> = one line, C = continuous, Q = quit)

ここでは、次のキー操作ができます。

挑台比

ターミナルのキー

| 1成月ピ             | y 277007                                                                      |
|------------------|-------------------------------------------------------------------------------|
| 次の1ページを表示する      | $(\overline{\mathcal{A}^{\mathcal{N}}},\overline{\mathcal{A}^{\mathcal{N}}})$ |
| 次の1行を表示する        | Enter                                                                         |
| 残りすべてを続けて表示する    | C                                                                             |
| 残りを表示せずにプロンプトに戻る | Q                                                                             |

ページあたりの行数は SET ASYN コマンドで変更できます。ページ設定はセッション (コンソールターミナルと Telnet セッション)に共通して有効になります。設定スクリプト にも保存されます。

Manager > set asyn page=30 [Enter]

ページ単位の一時停止を無効にするには、PAGE パラメーターに OFF(または 0)を指定 します。

Manager > set asyn page=off [Enter]

また、PING、SHOW LOG コマンドの表示を途中で止めたい場合、表示の最中に Crrl + C を実行してコマンドプロンプトに戻ることができます。

#### オンラインヘルプ

本製品にはオンラインヘルプが用意されています。HELP コマンドを実行すると、ヘルプ ファイルのトップページが表示されます。

Manager > help [Enter] MC2600/MC2700 オンラインヘルプ This online help is written in Japanese. ヘルプは次のトピックを説明しています。 入力は大文字の部分だけでかまいません。("HELP ACCESSFILTER" は "H A"と省略可) アクセスフィルター Help Accessfilter Help Configuration コンフィグレーション ファイルシステム Help FIlesystem Help INterface インターフェース Help IP IP Help LOADEr アップロード・ダウンロード Help LOG ログ Help Ntp NTP Help SYstem システム Help SCript スクリプト Help SNmp SNMP Help TERminal ターミナルサービス Help TESt 接続テスト Help Keybind キーバインド

トップページの一覧からトピックを指定します。入力は大文字の部分だけでかまいません ("Help Accessfilter"は "H A" と省略可)。例として「Help Accessfilter」を指定します。

```
Manager > help accessfilter Enter

MC2600/MC2700 オンラインヘルプ

アクセスフィルター

Help ADd Access filter アクセスフィルターグループへエントリーを追加

Help DELete Access filter entry アクセスフィルターグループからエントリーを削除

Help DIsable ACcess filter アクセスフィルターを無効にする

Help Sta Access filter アクセスフィルターを有効にする

Help SEt Access Filter Entry アクセスフィルターグループの設定を変更

Help SHow Access filter アクセスフィルターグループの設定を変更

Help SHow Access filter アクセスフィルターグループの設定内容を表示
```

画面の表示にしたがってトピックを多段で指定してください。ここでは、例として「Help ADd Access filter」を指定します。このコマンドの構文が表示されます。

#### 3.4 設定を始める

Manager > help add access filter [Enter] アクセスフィルターグループへエントリーを追加します。 ADD ACCESS FILTER={SNMP|FTP|TELNET|ICMP|GLOBAL} IPADDRESS=ipadd MASK=mask ACTION={PASS|DISCARD}

E1 キーまたは ② キーを押してもオンラインヘルプを表示できます。例えば、 A キー、 ② キーの
 順に入力すると、アクセスフィルターのヘルプが表示されます。

コマンドラインの途中で F1 キーまたは ?? キーを入力すると、そのコマンドのオンライン ヘルプを表示します。

```
Manager > create config ?
現在の設定内容(メモリー上の設定内容)をスクリプトファイルに保存します。
CREATE CONFIG=filename (.cfg or .scp)
```

コマンドが特定できない場合は、Unknown help command. と表示されます。

```
Manager > show f ?

Unknown help command.

Manager > show f (スペース)

FILE FTP

Manager > show ft ?

FTPサーバーの設定情報を表示します。

SHOW FTP
```
## コマンドの表記

本書およびオンラインヘルプでは、コマンドやパラメーターを次のような構文で記載しています。

コマンドは複数のキーワードをスペース区切りで並べた構造になっています。

| 大文字 | 大文字の部分はコマンド名やパラメーター名などのキーワード(予約語)を示します。キー           |
|-----|-----------------------------------------------------|
|     | ワードは大文字・小文字の区別がありませんので、小文字で入力してもかまいません。一方、          |
|     | キーワードでない部分(パラメーター値など)には、大文字・小文字を区別するものもあ            |
|     | りますので、各パラメーターの説明を参照してください。                          |
| 小文字 | 小文字の部分は値を示します。コマンド入力時には、環境に応じて異なる文字列や数字が            |
|     | 入ります。例えば、COMMUNITY=community のような構文では community の部分 |
|     | に具体的なコミュニティー名を入力します。                                |
| {}  | ブレース({ })で囲まれた部分は、複数の選択肢からどれか1つを指定することを示します。        |
|     | 選択肢の各項目は縦棒(¦)で区切られます。例えば、ACCESS ={READ;WRITE}は、     |
|     | ACCESS パラメーターの値としてキーワード READ か WRITE のどちらか一方だけを指    |
|     | 定することを示しています。                                       |
| []  | スクエアブラケット(「 ))で囲まれた部分は省略可能であることを示します。               |

#### コマンド一覧

#### アクセスフィルター

ADD ACCESS FILTER DELETE ACCESS FILTER ENTRY DISABLE ACCESS FILTER ENABLE ACCESS FILTER SET ACCESS FILTER SET ACCESS FILTER SHOW ACCESS FILTER

#### コンフィグレーション

CREATE CONFIG SET CONFIG SHOW CONFIG アクセスフィルター機能を無効化 アクセスフィルター機能を有効化 アクセスフィルターグループの設定を変更 アクセスフィルターグループのエントリーを変更 アクセスフィルターグループの設定内容を表示

アクセスフィルターグループへエントリーを追加

アクセスフィルターグループのエントリーを削除

現在の設定内容をスクリプトファイルに保存 起動時設定ファイルを指定 システムの設定内容を一覧表示

# インターフェース

ACTIVATE ETH AUTONEGOTIATE DISABLE ASN MODULE DISABLE AUTONEGOTIATE MODULE **DISABLE ETH DISABLE IMF MODULE DISABLE MC PORT MODULE** DISABLE MISSINGLINK MODULE ENABLE ASN MODULE ENABLE AUTONEGOTIATE MODULE ENABLE ETH ENABLE IME MODULE ENABLE MC PORT MODULE ENABLE MISSINGLINK MODULE RESET ETH RESET MC MODULE RESET MC PORT SET ETH SET MC MODULE NAME SET MC PORT NAME SHOW ETH COUNTER SHOW FTH MACADDRESS SHOW ETH STATE SHOW MC SHOW MC MODULE SHOW MC PORT SHOW MC PORT COUNTER SHOW MC PORT LEVEL

マネージメントポートのオートネゴシエーションを設定 ASN 機能を無効化 オートネゴシエーションを無効化 マネージメントポートを無効化 IMF 機能を無効化 ローカル / リモートポートを無効化 ミッシングリンクを無効化 ASN 機能を有効化 オートネゴシエーションを無効化 マネージメントポートを有効化 IMF 機能を有効化 ローカル / リモートポートを有効化 ミッシングリンクを有効化 マネージメントポートをリセット モジュールをリセット ローカルポート・リモートポートをリセット マネージメントポートを設定 モジュール名を設定 ポート名を設定 マネージメントポートの統計情報を表示 マネージメントポートの MAC アドレスを表示 マネージメントポートの設定内容と状態を表示 MC の全般的情報を表示 モジュール・リンクパートナーの状態を表示 ポートの設定内容と状態を表示 統計情報を表示 チャンネル入出力レベルを表示

#### ファイルシステム

COPY DELETE FILE SHOW FILE ファイルを複製 ファイルを削除 ファイル一覧 / テキストファイルの内容を表示

39

- 現在表示中の画面を消去 オンラインヘルプを表示 ログアウト システムの再起動 セキュリティパスワードを設定 システム情報に関するコンフィグを設定 内蔵時計の日付と時刻を設定 システム情報を表示 現在の日付と時刻を表示
- 時刻同期をとる NTP サーバーの IP アドレスを削除 NTP モジュールを無効化 NTP モジュールを有効化 NTP モジュールの設定情報をすべて消去 NTP モジュールをリセット 時刻同期をとる NTP サーバーの IP アドレス・UTC オフセットを設定 NTPの設定情報を表示

ログ機能の設定情報を表示 時刻同期をとる NTP サーバーの IP アドレスを追加

#### 指定した出力先へのログ出力を無効化 指定した出力先へのログ出力を有効化 ログメッセージを削除 ログ機能に関する設定・ログメッセージを削除 ログ出力先に出力するログメッセージの条件を設定 ログを表示 ログ機能の診断カウンターを表示 ログ出力先の定義内容を表示

FTP サーバーを無効化 FTP サーバーを有効化 TFTP によるファイルのダウンロード FTP サーバーへのリスニングポート設定を変更 LOADER モジュールのデフォルトパラメーターを設定 TFTP サーバーへのリスニングポート設定を変更 FTP サーバーの設定情報を表示 LOADER モジュールのデフォルト設定値を表示 TFTP クライアントの設定情報を表示 TFTP によるファイルのアップロード

DISABLE FTP SERVER ENABLE FTP SERVER SET FTP LISTENPORT SET LOADER SET TFTP LISTENPORT

**DISABLE LOG OUTPUT** 

ENABLE LOG OUTPUT

SHOW LOG COUNTER

SHOW LOG OUTPUT

SHOW LOG STATUS

ADD NTP PEER

**DISABLE NTP** 

ENABLE NTP

PURGE NTP

RESET NTP

SHOW NTP

SET NTP

システム CLS

HELP

LOGOUT

RESTART SET PASSWORD

SET TIME

SET SYSTEM

SHOW TIME

SHOW SYSTEM

DELETE NTP PEER

FLUSH LOG OUTPUT

SET LOG OUTPUT

SHOW FTP

UPLOAD

PURGE LOG

SHOW LOG

ログ

NTP

SHOW LOADER SHOW TFTP

アップロード・ダウンロード

ADD IP DELETE IP **DISABLE IP DHCP** ENABLE IP DHCP PING SET IP SHOW IP

IP アドレス情報に関する設定を追加 IP アドレス情報に関する設定を削除 DHCP を無効化 DHCP を有効化 PING を実行 IP アドレス情報に関する設定を変更 IP アドレス情報を表示

#### IP

# 3.4 設定を始める

#### スクリプト

ACTIVATE SCRIPT

#### SNMP

ADD SNMP COMMUNITY

CREATE SNMP COMMUNITY DELETE SNMP COMMUNITY

DESTROY SNMP COMMUNITY DISABLE INTERFACE LINKTRAP

DISABLE SNMP DISABLE SNMP COMMUNITY DISABLE SNMP COMMUNITY TRAP DISABLE SNMP TRAP ENABLE INTERFACE LINKTRAP

ENABLE SNMP ENABLE SNMP COMMUNITY ENABLE SNMP COMMUNITY TRAP ENABLE SNMP TRAP SET SNMP COMMUNITY SET SNMP LISTENPORT SET SNMPTRAP LISTENPORT SHOW INTERFACE SHOW SNMP SHOW SNMP COMMUNITY SHOW SNMP TRAP 指定したスクリプトを実行

SNMP コミュニティーの管理ステーション / トラッブ ホストを追加 SNMP コミュニティーを作成 SNMP コミュニティーの管理ステーション / トラップ ホストを削除 SNMP コミュニティーを削除 指定インターフェースのリンクアップ / リンクダウン トラップを無効化 SNMP モジュールを無効化 SNMP コミュニティーを無効化 SNMP コミュニティーごとのトラップ牛成を無効化 トラップ生成を無効化 指定インターフェースのリンクアップ / リンクダウン トラップを有効化 SNMP モジュールを有効化 SNMP コミュニティーを有効化 SNMP コミュニティーごとのトラップ生成を有効化 トラップ生成を有効化 SNMP コミュニティーの設定パラメーターを変更 SNMP サーバー (GET/SET) のリスニングポートを変更 SNMP サーバー (TRAP) のリスニングポートを変更 インターフェース MIB の情報を表示 SNMP モジュールの情報を表示 SNMP コミュニティーの情報を表示 トラップの情報を表示

#### ターミナルサービス

DISABLE TELNET SERVER ENABLE TELNET SERVER SET ASYN SET CONSOLE TIMEOUT SET TELNET SHOW CONSOLE SHOW TELNET TELNET サーバーを無効化 TELNET サーバーを有効化 コンソールポート・ログインセッションを設定 コンソールタイムアウトを設定 TELNET サーバーの設定を変更 コンソールの設定内容を表示 TELNET サーバーの設定情報を表示

#### 接続テスト

ACTIVATE LOOPBACKTEST MODULE ループバックテストを行い、結果を表示 DISABLE LOOPBACK MODULE ループバック機能を無効化 ENABLE LOOPBACK MODULE ループバック機能を有効化

# 3.5 設定を保存する

コマンドの実行結果はすぐに本製品に反映されますが、設定内容はランタイムメモリー (RAM)上にあるため、本製品の抜き差しやMC2700本体の電源オフ→オン、リセット ボタン、または RESTART コマンドを実行して本製品を再起動すると消去されます。 再起動後にも同じ設定で運用したい場合は、CREATE CONFIG コマンドを実行して設定 内容をスクリプトファイルに保存します。

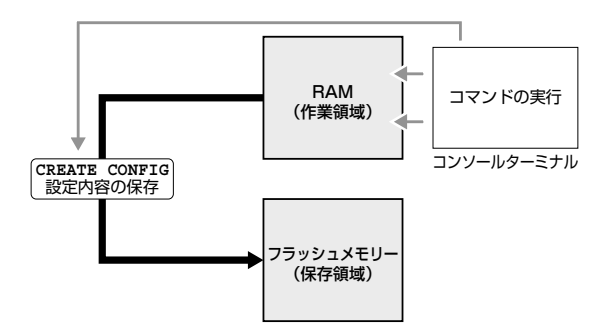

#### 使用コマンド

CREATE CONFIG=filename SHOW FILE[=filename]

#### パラメーター

CONFIG:

- 設定スクリプトファイル名。文字数は拡張子、および拡張子の区切り 文字ピリオド[.]を含め、1~15文字。指定可能文字は、半 角英数字とハイフン[-]、アンダーバー[\_]、ピリオド[.]、 開始丸かっこ[(]および閉じ丸かっこ[)]です。大文字小文字は 表示上は区別されますが、実行・削除上は区別されません。拡張子は [.cfg]または「.scp」を付けます。指定したファイルがすでに 存在していた場合は上書きされます。存在しない場合は新規に作成 されます。
- 設定スクリプトファイルを作成します。 ここでは、設定スクリプトのファイル名を「test01.cfg」と仮定します。

Manager > create config=test01.cfg Enter

2 SHOW FILE コマンドで、ファイルが正しく作成されたことを確認します。

| Manager > <b>show</b> | file Enter |      |                     |           |
|-----------------------|------------|------|---------------------|-----------|
| Filename              | Device     | Size | Created             | Attribute |
| test01.cfg            | flash      | 377  | 2005-05-05 05:05:05 | script    |

# 3.5 設定を保存する

設定スクリプトはテキストファイルです。SHOW FILE コマンドでファイル名を 指定すると、設定内容が確認できます。

```
Manager > show file=test01.cfg [Enter]
File : test01.cfg
1:
2:#
3:# SYSTEM configuration
4:#
5:
6:#
7:# LOAD configuration
8:#
9:
10:#
11:# CONSOLE configuration
12:#
13:
14:#
15:# INTERFACE configuration
16:#
17:
18:#
19:# TEST configuration
-More- (<space> = next page, <CR> = one line, C = continuous, Q = quit)
```

# 3.6 起動スクリプトを指定する

本製品が起動するときに、作成した設定スクリプトが実行されるように設定します。 起動時に実行される設定スクリプトを「起動スクリプト」と呼びます。

#### 使用コマンド

SET CONFIG=filename SHOW CONFIG

#### パラメーター

CONFIG 起動スクリプトファイル。起動時に読み込まれるデフォルトの設定 スクリプトファイル (「.cfg」または「.scp」ファイル)を指定します。

記動スクリプトを指定します。
 ここでは、設定スクリプトのファイル名を「test01.cfg」と仮定します。

Manager > set config=test01.cfg Enter

2 SHOW CONFIG コマンドで、現在指定されている起動スクリプトを確認します。 Boot configuration file が次回起動時に実行されるスクリプト、Current configuration が 今回の起動時に実行されたスクリプトです。

Manager > show config Enter

Boot configuration file: test01.cfg (exists) Current configuration: None

# 3.7 ログアウトする

設定が終了したら、本製品からログアウトして、通信ソフトウェアを終了します。

#### 使用コマンド

LOGOUT

LOGOUT コマンドを実行します。 1

Manager > logout [Enter]

2 セッションが終了し、「login:」プロンプトが表示されます。

login:

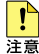

 セキュリティーのため、通信ソフトウェアを終了する前に、必ずLOGOUT コマンドでログ Pウトしてください。

LOGOUT の代わりに、LOGOFF、QUIT、EXIT、BYE、プロンプトに続けて Crrl + D も 使用できます。

# 4

# 基本の設定と操作

この章では、本製品を運用・管理するための基本的な設定と 操作方法について説明しています。各機能の詳細については、 CD-ROM 内の「コマンドリファレンス」を参照してください。

# 4.1 IP アドレスを設定する

Telnet クライアントによるログインやSNMPマネージャーによる本製品の監視のためには、 IP アドレスの設定が必要になります。

## 手動で IP アドレスを設定する

#### 使用コマンド

ADD IP IPADDRESS=ipadd [MASK=ipadd] [GATEWAY=ipadd]

#### パラメーター

| IPADDRESS: | IP アドレス。X.X.X.X の形式で、X が 0 ~ 255 の半角数字を入力  |
|------------|--------------------------------------------|
|            | します。                                       |
| MASK:      | サブネットマスク。X.X.X.X の形式で、X が 0 ~ 255 の半角数字を入力 |
|            | します。省略時は IP アドレスのクラス標準マスクが使用されます。          |
| GATEWAY:   | ゲートウェイの IP アドレス。X.X.X.X の形式で、X が0 ~ 255 の  |
|            | 半角数字を入力します。ルーターを介して他のネットワークに接続             |
|            | する場合に設定します。                                |
|            |                                            |

手動で IP アドレスを設定するには、次のようにします。

**1** 本体に IP アドレスを設定します。

ここでは、IPアドレス「192.168.1.10」、サブネットマスク「255.255.255.0」、 ゲートウェイ「192.168.1.32」を設定すると仮定します。

Manager > add ip ipaddress=192.168.1.10 mask=255.255.255.0 gateway=192.168.1.32 Enter

2 SHOW IP コマンドを実行し、IP アドレスの設定を確認します。

| Manager > <b>show ip</b> Enter |
|--------------------------------|
| IP Address Information         |
| Type Static                    |
| IP address 192.168.1.10        |
| Subnet mask 255.255.255.0      |
| Gateway address 192.168.1.32   |
| MTU 1500                       |
| DHCP Client Disabled           |
|                                |

## DHCP で IP アドレスを自動設定する

ネットワーク上の DHCP サーバーを利用して、本製品に IP アドレスを自動設定すること もできます(DHCP クライアント機能)。本製品の DHCP クライアント機能では、IP ア ドレスとサブネットマスク、ゲートウェイアドレスの情報が取得・自動設定できます。

#### 使用コマンド

ENABLE IP DHCP ADD IP IPADDRESS=DHCP SHOW IP

#### パラメーター

IPADDRESS:

DHCP サーバーから IP パラメーターを取得して自動設定する場合は、 DHCP を指定します。

1 IPアドレスの動的設定機能を有効にします。DHCPクライアント機能を使うときは、 必ず最初に動的設定を有効にしてください。

```
Manager > enable ip dhcp Enter
```

2 IP インターフェースを作成します。IPADDRESS パラメーターには DHCP を指定 します。「Info:」以降に取得した情報が表示されます。

```
Manager > add ip ipaddress=dhcp Enter
Operation successful.
Info: <dhcpc> ip:192.168.1.254 mask:255.255.255.0 gateway:192.168.1.32
```

3 DHCP サーバーから割り当てられた IP アドレス、DHCP サーバーアドレス、ゲート ウェイアドレスなどは、SHOW IP コマンドで確認できます。

```
Manager > show ip Enter

IP Address Information

Type ..... Dynamic

IP address ..... 192.168.1.254

Subnet mask ..... 255.255.255.0

Gateway address ..... 192.168.1.32

MTU ..... 1500

DHCP Client ..... Enabled

DHCP Server ..... 192.168.1.10
```

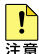

ENABLE IP DHCP コマンドを実行しないと、DHCP サーバーからアドレスの割り当てを 受けることができません。

SHOW IP コマンドを実行して、「DHCP Client」が Enabled になっているかを確認 してください。Disabled のときは ENABLE IP DHCP コマンドを実行して、再度 ADD IP IPADDRESS=DHCP で DHCP を指定してください。

# 4.1 IP アドレスを設定する

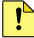

● 一度 DHCP により自動で IP アドレスを取得し、DELETE IP コマンドで IP アドレスを削除し LO5、再度指定したあとに DHCP サーバーから IP アドレスを自動的に取得するよう設定を
 注意
 たのち、
 れの方、
 日の方の
 はのの
 のの方の
 はのの
 ののの
 ののの
 ののの
 ののの
 ののの
 ののの
 ののの
 ののの
 ののの
 ののの
 ののの
 ののの
 ののの
 ののの
 ののの
 ののの
 ののの
 ののの
 ののの
 ののの
 ののの
 ののの
 ののの
 ののの
 ののの
 ののの
 ののの
 ののの
 ののの
 ののの
 ののの
 ののの
 ののの
 ののの
 ののの
 ののの
 ののの
 ののの
 ののの
 ののの
 ののの
 ののの
 ののの
 ののの
 ののの
 ののの
 ののの
 ののの
 ののの
 ののの
 ののの
 ののの
 ののの
 ののの
 ののの
 ののの
 ののの
 ののの
 ののの
 ののの
 ののの
 ののの
 ののの
 ののの
 ののの
 ののの
 ののの
 のの
 のの
 のの
 ののの
 ののの
 ののの
 ののの
 ののの
 ののの
 ののの
 ののの
 ののの
 ののの
 ののの
 ののの
 ののの
 ののの
 ののの
 ののの
 ののの
 ののの
 ののの
 ののの
 ののの
 ののの
 ののの
 ののの
 ののの
 ののの
 ののの
 ののの
 ののの
 ののの
 ののの
 ののの
 ののの
 ののの
 ののの
 ののの
 ののの
 ののの
 ののの
 ののの
 ののの
 のの
 ののの
 ののの
 ののの
 ののの
 ののの
 ののの
 ののの
 ののの
 ののの
 ののの
 ののの
 ののの
 ののの
 ののの
 ののの
 ののの
 ののの
 ののの
 ののの
 ののの
 ののの
 ののの
 ののの
 ののの
 ののの
 ののの
 ののの
 ののの
 ののの
 ののの
 ののの
 のの
 ののの
 ののの
 のの
 ののの
 ののの
 ののの
 のの
 のの
 のの
 のの
 のの
 のの
 のの
 のの
 のの
 のの
 のの
 のの
 のの
 のの
 のの
 のの
 のの
 のの
 のの
 のの
 のの
 のの
 のの
 のの
 のの
 のの
 のの
 のの
 のの
 のの
 のの
 のの
 のの
 のの
 のの
 のの
 のの
 のの
 のの
 のの
 のの
 のの
 のの
 のの
 のの
 のの
 のの
 のの
 のの
 のの
 のの
 のの
 のの
 のの
 のの
 のの
 のの
 のの
 のの
 のの
 のの
 のの
 のの
 のの
 のの
 のの
 のの
 のの
 のの
 のの
 のの
 のの
 のの
 のの
 のの
 のの
 のの
 のの
 のの
 のの
 のの
 のの
 のの
 のの
 のの
 のの
 のの
 のの
 のの
 のの
 のの
 のの
 のの
 のの
 のの
 のの
 のの
 のの
 のの
 のの
 のの
 のの
 のの
 のの
 のの する場合には、本製品を再起動する必要があります。「It will not be activated before saving the setting and rebooting the system.」というメッセージが表示されたら、 必要に応じて設定を設定ファイルに保存し、RESTART コマンドで再起動してください。

# 4.2 Telnet を使用する

## Telnet でログインする

本製品の Telnet サーバー機能は、デフォルトでは有効(Enabled)に設定されています。 本製品に IP アドレスを設定すると、Telnet クライアントからネットワーク経由で本製品に ログインできます。

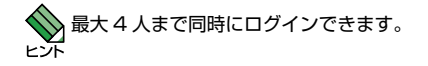

Telnet クライアントには、次のパラメーターを設定します。

| 項目                   | 值             |
|----------------------|---------------|
| エミュレーション             | VT100         |
| <br>BackSpace キーの使い方 | Ctrl + H      |
| <br>エンコード方法          | シフト JIS(SJIS) |

7 Telnet クライアント機能が利用できる機器から、本製品に対して Telnet を実行します。 ここでは、本製品に IP アドレス「192.168.1.10」が割り当てられていると仮定します。

telnet 192.168.1.10 Enter

2 Telnet セッションが確立すると、「login:」プロンプトが表示されます。

Windows 2000/XP の稼動しているコンピューター上で Telnet を使用する場合は、78 ペー ジ「Telnet クライアントの設定」を参照してください。

## Telnet サーバー機能を無効にする

Telnet 接続を拒否する場合は、DISABLE TELNET SERVER コマンドで Telnet サーバー 機能を無効に設定します。

#### 使用コマンド

#### DISABLE TELNET SERVER

Telnet サーバー機能を無効に設定するには、コマンドラインから DISABLE TELNET SERVER コマンドを実行します。

```
Manager > disable telnet server Enter
```

```
この設定はログオフ後に反映されます。
```

## Telnet サーバーの TCP ポート番号を変更する

Telnet サーバーのリスニングTCPポート番号を変更することができます。デフォルトでは23です。

#### 使用コマンド

SET TELNET [LISTENPORT=port] SHOW TELNET

#### パラメーター

LISTENPORT: Telnet サーバーの TCP ポート番号。2 ~ 32767 の半角数字を入力 します。デフォルトは 23 です。

■ 例として、TCP ポート番号を「1026」に変更します。

Manager > set telnet listenport=1026 Enter

2 SHOW TELNET コマンドを実行し、Telnet モジュールの設定情報を確認します。

```
Manager > show telnet Enter
TELNET Module Configuration:
TELNET Server : Enabled
TELNET Server Listen Port : 1026
TELNET Connection Limit : 4
```

# 4.3 システムを再起動する

本製品は、RESTART コマンドで再起動します。

本製品の再起動は、本製品の抜き差し、またはリセットボタンと同じハードウェア的なリ セットを行います。ファームウェアをロードしたあと、起動スクリプトを読み込みます。 ファームウェアをバージョンアップした場合などは、この操作が必要です。再起動には、 本製品のみ再起動する方法(MC2700本体の通信は切断されません)と、MC2700全体を 再起動する方法があります。

#### 使用コマンド

#### RESTART {REBOOT | MGMT}

RESTART コマンドを実行し、システムを再起動します。
 MC2700 のシステム全体を再起動する場合は、REBOOT パラメーターを指定します。

Manager > restart reboot Enter

本製品のみを再起動する場合は、MGMT パラメーターを指定します。

Manager > restart mgmt Enter

2 ここで再起動するかどうかの確認を促すメッセージが表示されますので、再起動する 場合は 図を入力します。

```
Do restart the system now? (Y/N) \boldsymbol{y}
```

3 自己診断テスト終了後、「login:」プロンプトが表示されたら、再起動は完了です。

```
RAM Test... OK
Flash Test... OK
NIC Test... OK
UART Test... OK
Boot:
login:
```

# 4.4 ご購入時の状態に戻す

すべての設定をご購入時の状態に戻します。この場合、設定スクリプトファイルを削除する 必要はありません。起動スクリプトを読み込まずに初期化し、デフォルト値が存在する 設定はすべてデフォルト値で起動します。設定ファイルが破損し、コマンドを受け付けなく なったような場合には Boot メニューから戻してください。

## コマンドラインから戻す

#### 使用コマンド

SET CONFIG=filename

#### パラメーター

CONFIG: 設定スクリプトファイル。ここでは NONE を指定します。

1 起動時に設定スクリプトが読み込まれないようにします。

Manager > set config=none Enter

2 RESTART コマンドで、本製品を再起動します。 本製品はログアウトし、起動スクリプトを読み込まない状態で初期化されます。 ソフトウェアはご購入時の状態になりますが、設定スクリプトファイルは削除 されていません。

Manager > restart mgmt Enter

本製品を完全にご購入時の状態に戻すには、本製品に保存したスクリプトファイルなどを すべて削除します。DELETE FILE コマンドでワイルドカードを指定して、ファイルを すべて削除します。

Manager > delete file=\* Enter

## Boot メニューから戻す

ハイパーターミナルを起動し、ログインします。
 RESTART コマンド(または電源オフ→オン、本製品の抜き差し、リセットボタン)により、本製品を再起動します。ここでは、RESTART コマンドで再起動しています。

```
Manager > restart reboot Enter
```

Do restart the system now? (Y/N):  $\boldsymbol{y}$ 

2 自己診断チェック後、「Boot:」と表示されたら直後に[Enter]を押します。

```
RAM Test... OK
Flash Test... OK
NIC Test... OK
UART Test... OK
```

Boot: Enter

「Boot:」と表示されしばらくたつと、「Boot:」の右で記号が表示され始めます。この記号の 表示が始まる前に Enter を押してください。

**3** 次の Boot メニューが表示されます。

```
Boot Program version 1.2.0 B01
Model: MC2700, MAC Address : 000203040506
Select an option
 R: RAM test
  F: Flash test
 N: NIC test
 U: UART test
  A: All of the above test
 C: Change continuous mode [Disable]
 T: Test all the range of RAM, and reboot
 B: Boot System Program
  X: XMODEM download
  D: Restore all configuration data to factory defaults
 M: Memory Dump
  Z: Change Terminal Speed
- >
```

# 4.4 ご購入時の状態に戻す

4 回を入力し、工場出荷時の状態に戻します。さらに、現在の設定をすべて消去して 良いかの確認メッセージが表示されますので、良い場合は 図を入力します。

```
-> d WARNING: This will erase all current configuration data! Continue ? (y/n) \mathbf{y} ->
```

**5** Boot メニューを終了し、通常の管理画面に戻ります。ソフトウェア的にはご購入時の状態になりますが、設定スクリプトファイルは削除されていません。

```
-> b
loading system program..\
loqin:
```

本製品を完全にご購入時の状態に戻すには、本製品に保存したスクリプトファイルなどを すべて削除します。DELETE FILE コマンドでワイルドカードを指定して、ファイルを すべて削除します。

Manager > delete file=\* Enter

■ Bootメニューからご購入時の状態に戻すと、ユーザー名とパスワードも工場出荷時のものに 注意 戻ります。工場出荷時のユーザー名は「manager」、初期パスワードは「friend」です。

# 4.5 ファイルシステム

本製品は、再起動後もデータが保持される2次記憶装置として、フラッシュメモリーを 搭載しています。フラッシュメモリー上にはファイルシステムが構築されており、フラッ シュメモリー上のデータにファイル単位でアクセスすることが可能です。

## ファイル名

ファイル名は次の形式で表されます。

#### filename.ext

| ファイル名。文字数は拡張子、および拡張子の区切り文字ピリオド[.]     |
|---------------------------------------|
| を含め、1~15文字。指定可能文字は、半角英数字と記号(())       |
| です。大文字小文字は表示上は区別されますが、実行・削除上は区別       |
| されません。                                |
| 拡張子。スクリプトファイルの場合には、必ず拡張子(.cfg または     |
| .scp)を付ける必要があります。.cfgと.scp以外の拡張子を持つファ |
| イル、また拡張子を持たないファイルは、単なるデータファイルと        |
| して判断されます。                             |
|                                       |

| 拡張子 | ファイルタイプ                                     |
|-----|---------------------------------------------|
| cfg |                                             |
|     | ありませんが、慣例として設定内容を保存するスクリプトには cfg を使います。     |
| scp | 実行スクリプトファイル。cfgとの間に明確な区別はありませんが、慣例として       |
|     | ACTIVATE SCRIPT コマンドで実行するスクリプトには scp を使います。 |

本製品にはディレクトリーの概念はありません。

マアームウェアファイルに限り「@unpack」というディレクトリー下に格納されます。このディレクトリーは FTP でファームウェアをダウンロードするときに使用しますが、本製品のコマンドでファイル操作することはありません。

## ファイルを操作する

#### ファイルを表示する

#### 使用コマンド

SHOW FILE[=filename]

ご購入時の状態では、ファイルシステム上にファイルは存在していません。

| Manager > <b>show file</b> Enter |        |      |         |           |  |  |
|----------------------------------|--------|------|---------|-----------|--|--|
| Filename                         | Device | Size | Created | Attribute |  |  |
|                                  |        |      |         |           |  |  |
| No file found                    |        |      |         |           |  |  |
|                                  |        |      |         |           |  |  |

# 4.5 ファイルシステム

CREATE CONFIG コマンドで設定スクリプトファイルが作成されていると、SHOW FILE コマンドで表示することができます。

| Manager > <b>show file</b> Enter |        |      |                     |           |  |  |
|----------------------------------|--------|------|---------------------|-----------|--|--|
| Filename                         | Device | Size | Created             | Attribute |  |  |
| 01.cfg                           | flash  | 377  | 2007-03-04 13:04:27 | script    |  |  |
| 02.cfg                           | flash  | 377  | 2007-03-04 13:04:32 | script    |  |  |
| 03.cfg                           | flash  | 377  | 2007-03-04 13:04:36 | script    |  |  |
| test01.cfg                       | flash  | 377  | 2007-03-03 17:17:14 | script    |  |  |
| test02.cfg                       | flash  | 377  | 2007-03-04 13:04:43 | script    |  |  |

#### 設定ファイルの内容を表示する

#### 使用コマンド

SHOW FILE[=filename]

パラメーター FILE:

ファイル名。大文字・小文字を区別します。

ファイル名を指定すると設定ファイルの内容が表示されます。設定ファイル「test01.cfg」の設定内容を表示します。

```
Manager > show file=test01.cfg [Enter]
File : test01.cfg
1:
2:#
3:# SYSTEM configuration
4:#
5:
6:#
7:# LOAD configuration
8:#
9:
10:#
11:# CONSOLE configuration
12:#
13:
14:#
15:# VLAN configuration
16:#
17:
18:#
19:# IP configuration
--More-- (<space> = next page, <CR> = one line, C = continuous, Q = quit)
```

#### ファイルを削除する

#### 使用コマンド

DELETE FILE=filename

#### パラメーター

FILE:

ファイル名。大文字・小文字を区別します。

設定ファイル「test01.cfg」を削除します。

Manager > delete file=test01.cfg Enter

削除したファイルを元に戻すことはできません。ファイル操作時は充分注意を払ってください。 ヒント

ファイルをコピーする

#### 使用コマンド

COPY sourcefile destinationfile

#### パラメーター

 
 sourcefile:
 コピー元ファイル名。大文字・小文字を区別します。

 destinationfile:
 コピー先ファイル名。半角英数字と記号(-\_\_.())が使えます。

 文字数は「filename.ext」(ファイル名、ピリオド、拡張子)全体で 1~15文字。大文字・小文字を区別します。

設定ファイル「test01.cfg」を「test02.cfg」という名前でコピーします。

Manager > copy test01.cfg test02.cfg Enter

#### ワイルドカードを使用する

SHOW FILE コマンド、DELETE FILE コマンドではワイルドカード(\*)が使用できます。 ワイルドカードは「任意の文字列」を示すもので、設定スクリプトファイルをすべて削除 するような場合に使用します。

次の例では、「test」で始まるファイルを表示するために、ワイルドカードを使用しています。

|            | Manager > show file=test* Enter |      |                     |           |  |  |  |
|------------|---------------------------------|------|---------------------|-----------|--|--|--|
| Filename   | Device                          | Size | Created             | Attribute |  |  |  |
| test01.cfg | flash                           | 377  | 2007-03-03 17:17:14 | script    |  |  |  |
| test02.cfg | flash                           | 377  | 2007-03-04 13:04:43 | script    |  |  |  |

# ファイルの操作コマンド

ファイル(設定ファイル)に対する操作コマンドを図式化します。

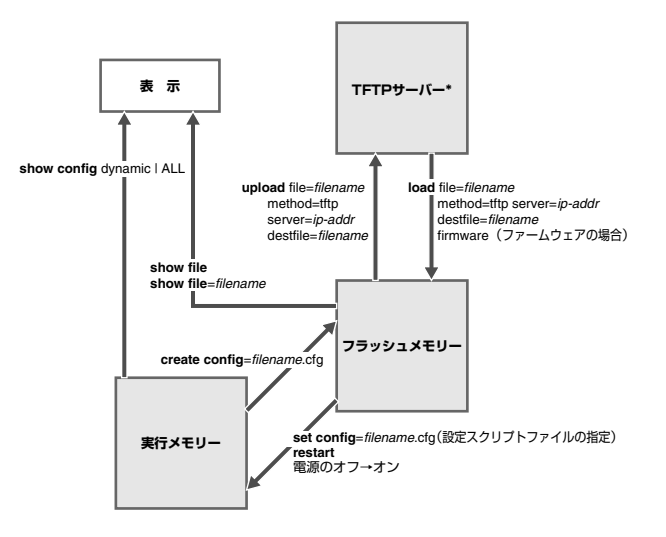

\*ファイルのアップロード・ダウンロードは、FTPクライアントソフトウェアおよび コンソールターミナル(XMODEM)からでも実行できます。

# 4.6 ダウンロード・アップロードする

本製品は、FTP、TFTP (Trivial File Transfer Protocol)を利用したファイルのアップロードや ダウンロード、XMODEM によるファームウェアのダウンロード が可能です。

- ファームウェアファイル「mc2500\_vXXX.pkg」 (XXX はファームウェアパージョン。1.2.0 の場合は「mc2500\_v120.pkg」)
   - ダウンロードのみ可能
- ・ 設定スクリプトファイル (.cfg)
   ・ ダウンロード / アップロードが可能

## FTP でダウンロード / アップロードする

本製品は、FTP サーバー機能を使用してファイルをアップロード / ダウンロードします。 FTP でファームウェアをダウンロードする場合は、本製品の「@unpack」というディレ クトリーにダウンロードします。 以下の説明は次のような仮定で行います。

- 本製品 (FTP サーバー)の IP アドレス 「192.168.10.1」
- ユーザー名「manager」・パスワード「friend」
- FTP クライアントの IP アドレス [192.168.10.100]
- ダウンロードするファームウェアファイルの保存場所「C:¥MC230」
- ダウンロードするファームウェアファイル名「mc2500\_v120.cfg」
- 1 本製品に IP アドレスを割り当てます。

Manager > add ip ipaddress=192.168.10.1 mask=255.255.255.0 [Enter]

**2** FTP クライアントに対して PING コマンドを実行して、FTP クライアントとの通信が可能なことを確認します。

Manager > ping 192.168.10.100 Enter

3 FTP クライアント側で ftp コマンドを実行して、本製品の FTP サーバーに接続します。

C:¥MC230> ftp 192.168.10.1 Enter

# 4.6 ダウンロード・アップロードする

4 ユーザー名とパスワードを入力して本製品にログインします。FTP サーバーへのロ グイン時は、ユーザー名の大文字・小文字を区別します(すべて小文字)。

```
Connected to 192.168.10.1.
220 FTP server ready.
User (192.168.10.1:(none)): manager Enter
Password:friend Enter (入力した文字数分* で表示されます)
230 User logged in.
```

5 ここでは、ファームウェアを本製品にダウンロードする物と仮定します。まず cd コマンドを実行して、本製品の「@unpack」ディレクトリーに移動します。次に bin コマンドを実行して、FTP の転送モードをバイナリーに変更します。これらの 操作は設定スクリプトファイルに対しては必要ありません。

```
ftp > cd @unpack Enter
250 CWD command successful.
ftp > bin Enter
200 Type set to I.
```

6 ファイルをダウンロード(FTP クライアント→本製品)する場合は、put コマンド を実行します。アップロード(本製品→FTP クライアント)する場合は、get コマ ンドを実行します。

ftp > put mc2500\_v120.pkg Enter

ダウンロードするファイルと同じ名前のファイルが本製品のファイルシステム上に存在すると、 トント 自動的にダウンロードするファイルで上書きします。

7 ファイルの転送が行われます。

```
200 PORT command successful
150 Opening ASCII mode data connection for mc2500_v120.pkg.
226 Transfer Complete.
ftp: xxxxxxx bytes sent in 0.00Seconds 573000.00Kbytes/sec.
ftp>
```

8 ファームウェアの場合、ファイル転送が終了するとフラッシュメモリーへの書き込みを開始します。FTPサーバーのタイムアウト時間は60秒ですので、FTPクライアントからの応答がない状態が60秒継続すると、自動的にFTPセッションが切断されます。本製品の画面には次のメッセージが表示されます。

```
Info: Firmware update was started.
Info: <ftpd> disconnected
```

9 書き込みが終了すると、本製品の画面には次のメッセージが表示されます。

Info: Firmware update was completed.

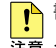

📭 書き込み終了のメッセージが表示されるまで、絶対に電源を切らないでください。フラッシュ ➡ メモリーへの書き込み中に電源を切ると、本製品を起動できなくなる可能性があります。

10 ファームウェアの場合は、RESTART コマンドで本製品を再起動します。再起動す るまでダウンロードしたファームウェアは有効になりません。

## TFTP でダウンロード・アップロードする

本製品の TFTP クライアント機能を使用して、ファイルをアップロード / ダウンロードしま す。以下の説明は次のような仮定で行います。

- TFTP サーバーの IP アドレス [192,168,10,100]  $\bigcirc$
- ダウンロードするファームウェアファイル名「mc2500 v120.pkg|  $\bigcirc$
- ダウンロードする設定スクリプトファイル名 [test01.cfg]  $\bigcirc$

#### 使用コマンド

LOAD [METHOD=TFTP] [FILE=filename] [DESTFILE=filename] [SERVER=ipadd] [FIRMWARE] UPLOAD [METHOD=TFTP] [FILE=filename] [DESTFILE=filename] [SERVER=ipadd]

#### パラメーター

| METHOD:   | 転送プロトコル。TFTP を指定します。                   |
|-----------|----------------------------------------|
| FILE:     | ダウンロード・アップロードファイル。大文字・小文字を区別します。       |
| DESTFILE: | ダウンロード・アップロード後のファイル名。半角英数字と記号((        |
|           | ))が使えます。文字数は「filename.ext」(ファイル名、ピリオド、 |
|           | 拡張子)全体で1~15文字。大文字・小文字を区別します。省略時        |
|           | は、FILE パラメーターのファイル名と同じ名前になります。         |
| SERVER:   | TFTP サーバーの IP アドレス。                    |
| FIRMWARE: | ファームウェアをダウンロードするときに指定します。              |
|           |                                        |

本製品に IP アドレスを割り当てます。

Manager > add ip ipaddress=192.168.10.1 mask=255.255.255.0 [Enter]

2 TFTP サーバーに対して PING コマンドを実行して、TFTP サーバーとの通信が 可能なことを確認します。

Manager > ping 192.168.10.100 Enter

# 4.6 ダウンロード・アップロードする

#### ダウンロード

3 ファイルをダウンロード(TFTP サーバー→本製品)する場合は、LOAD コマンドを 使用します。ここでは、ファームウェアを本製品にダウンロードする物と仮定します。 ファームウェアのダウンロードの場合は、FIRMWARE オプションをつけます。

Manager > load file=mc2500\_v120.pkg server=192.168.10.100 firmware Enter

4 ファイル転送が完了すると次のメッセージが表示されます。

File transfer successfully completed.

5 ファームウェアの場合、ファイル転送が終了するとフラッシュメモリーへの書き込みを開始します。本製品の画面には次のメッセージが表示されます。

Info: Firmware update was started.

6 書き込みが終了すると、次のメッセージが表示されます。

Info: Firmware update was completed.

 書き込み終了のメッセージが表示されるまで、絶対に電源を切らないでください。フラッシュ ⇒ メモリーへの書き込み中に電源を切ると、本製品を起動できなくなる可能性があります。

7 ファームウェアの場合は、RESTART コマンドで本製品を再起動します。再起動す るまでダウンロードしたファームウェアは有効になりません。

#### アップロード

3 ファイルをアップロード(本製品→TFTPサーバー)する場合は、UPLOAD コマンドを使用します。

Manager > upload file=test01.cfg server=192.168.10.100 Enter

6 ファイル転送が完了すると次のメッセージが表示されます。

File transfer successfully completed.

ダウンロードするファイルと同じ名前のファイルがファイルシステム上に存在すると、自動的に ダウンロードするファイルで上書きします。

LOAD コマンドまたは UPLOAD コマンドの設定パラメーターを、あらかじめ SET LOADER コマンドで指定しておけば、ダウンロードの際に「LOAD」または「UPLOAD」を実行する だけでダウンロード・アップロードを実行できます。 SET LOADER コマンドの設定内容は SHOW LOADER コマンドで確認できます。SET

LOADER コマンドでパラメーターを設定していても、LOAD コマンドまたは UPLOAD コマンドの実行時に指定したパラメーターが優先されます。

## XMODEM でダウンロードする

本製品は、XMODEM プロトコルをサポートしているため、コンソールターミナルを介し、 Boot メニューから本製品へのファームウェアダウンロードが可能です。 ここでは、通信ソフトウェアとして Windows 2000/XP のハイパーターミナルを使用す る場合を説明します。

76ページ「ハイパーターミナルの設定」

 ハイパーターミナルを起動し、ログインします。RESTART コマンドで本製品を再 起動します。

```
Manager > restart mgmt Enter
Do restart system now? (Y/N): y
```

2 自己診断チェック後、「Boot:」と表示されたら直後に Enter を押します。

```
RAM Test... OK
Flash Test... OK
NIC Test... OK
UART Test... OK
```

Boot: Enter

「Boot:」と表示されしばらくたつと、「Boot:」の右で記号が表示され始めます。この記号の表示が始まる前に Enter を押してください。

**3** 次の Boot メニューが表示されます。

```
Boot Program version 1.2.0 B01
Model: MC2700, MAC Address : 000203040506
Select an option
 R: RAM test
 F: Flash test
 N: NIC test
 U: UART test
 A: All of the above test
 C: Change continuous mode [Disable]
 T: Test all the range of RAM, and reboot
 B: Boot System Program
  X: XMODEM download
 D: Restore all configuration data to factory defaults
 M: Memory Dump
  Z: Change Terminal Speed
- >
```

# 4.6 ダウンロード・アップロードする

4 まず、②キーを押して、XMODEMでの転送速度をより高速なものに変更します。 ここでは、57600bpsを指定します。④キーを押した直後は文字化けしています。

| - : | > 2 | z  |      |        |
|-----|-----|----|------|--------|
| Er  | ite | er | New  | Speed: |
| 1   | =   | 9  | 600  |        |
| 2   | =   | 1  | 9200 |        |
| 3   | =   | 3  | 8400 |        |
| 4   | =   | 5  | 7600 |        |
| - : | . 4 | 1  |      |        |

- 5 ハイパーターミナルの[通信]メニューから[切断]を選択し、[ファイル]ー [プロパティ]の[接続の設定]タブを選択し、[モデムの構成]ボタンをクリック して速度を57600に指定します。[適用]ボタンをクリックし、[OK]をクリック して[通信]メニューの[電話]をクリックします。
- 6 × キーを押して、XMODEM のダウンロードを開始します。

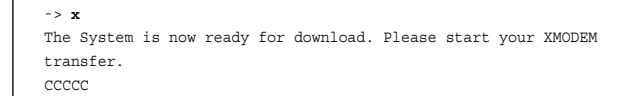

- 7 「C」が表示されたら、ハイパーターミナルのメニューの[転送]から[ファイルの送信]を選択します。表示される確認ウィンドウでファイル名でファームウェアファイルを指定し、プロトコルは「1K Xmodem」を指定します。
- 8 新しいファームウェアファイルに起動プログラムが含まれている場合、ファイル 転送が完了すると、次のようなメッセージが表示されたのち自動的に AT-MC230 が 再起動されます。

XMODEM transfer has successfully completed.

```
Now writing Boot Program. This will take a few seconds.
The system will automatically reset after this.
Please wait...
```

9 ハイパーターミナルの[通信]メニューから[切断]を選択し、[ファイル]ー [プロパティ]の[接続の設定]タブを選択し、[モデムの構成]ボタンをクリック して速度を初期値の9600bps(起動時設定ファイルが指定されている場合はその 設定値)に指定します。[適用]ボタンをクリックし、[OK]をクリックして[通信] メニューの[電話]をクリックします。

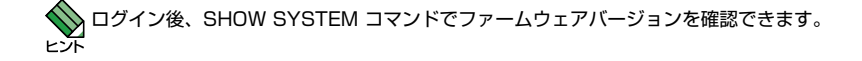

# 4.7 システム名を設定する

システム名(MIB || オブジェクト sysName)を設定すると、複数のシステムを管理する 場合に、各システムの識別がしやすくなり便利です。また、設定されたシステム名は プロンプトに表示されるようになります。

#### 使用コマンド

SET SYSTEM NAME=system-name SHOW SYSTEM

#### パラメーター

NAME:

システム名を、20 文字までの半角英数字とシャープ [#]、パーセント [%]、クエスチョン [?]、円マーク [¥] を除く ASCII 記号で入力する。 空白を含む場合はダブルクォート ["] で囲んで指定します。消去する 場合は Name パラメーターに値を指定しないか、「""」を指定します。

 SET SYSTEM コマンドを実行します。ここでは、システム名に「Gotanda」を 設定すると仮定します。

| Manager > set system name=Gotanda Enter |  |
|-----------------------------------------|--|
| Operation successful.                   |  |
| Manager Gotanda>                        |  |
|                                         |  |

# 4.7 システム名を設定する

2 設定したシステム名がプロンプトに表示されます。設定内容はSHOW SYSTEM コマンドでも確認できます。

```
Manager Gotanda> show system [Enter]
MC System Status
                         Date 2007-05-22 Time 09:01:10
Board Bay
               Board Name Serial number LP
                                                 LP Serial number
        -
                MC2700
Base
                AT-MC151B B20070320
MC
        1
MC
        2
               AT-MC251 D11070305
                                       -
               AT-MC251 D13070301
MC
        3
        4
               AT-MC251 D10070301
MC
        5
               AT-MC251 050216129
MC
                                        -
                                       -
MC
        6
               AT-MC252 F19070301
Management 13
               AT-MC230 014M00001
               AT-RPS25-10 014J00001
PS
        14
                AT-RPS25-10 050315611
        15
PS
                                        -
Memory - DRAM : 8192 KB FLASH : 2048 KB MAC : 00-11-22-33-44-55
SysDescription : CentreCOM MC2700 Ver 1.2.0 B03
SysContact :
SysLocation
            :
SysName
            :
SysUpTime : 5364(00:00:53)
Release Version : Ver 1.2.0
Release built : B03 (Apr 6 2007 at 17:51:19)
Flash PROM : Good
RAM
            : Good
NIC
            : Good
UART
            : Good
PLD
            : Good
FPGA
            · Good
HW Monitor
           : Good
            : Normal
Temp
PS1
            : Normal
                               PS2

    Normal

PS1/HW Monitor : Good
                               PS2/HW Monitor : Good
PS1/Fan1 : Normal
                               PS2/Fan1 : Normal
                               PS2/Fan2
PS1/Fan2
           : Normal
                                            : Normal
PS1/Temp
                               PS2/Temp
            : Normal
                                             : Normal
Configuration
Boot configuration file : snmp.cfg (exist)
Current configuration : snmp.cfg
```

# 4.8 SNMP による管理のための設定をする

本製品の SNMP 機能を有効(Enabled)に設定した場合、IP アドレスとサブネットマスクを 設定すれば、SNMP マネージャーによる管理・設定が可能です。 以下の説明は、次のような仮定で行います。

○ 認証トラップの発行:有効

○ コミュニティー名: viewers

○ コミュニティー「viewers」のアクセス権:読み出しのみ(read-only)

○ ネットワーク管理ステーション・トラップホストの IP アドレス: 192.168.11.5

○ コミュニティー「viewers」のトラップの送信:有効

#### 使用コマンド

ENABLE SNMP CREATE SNMP COMMUNITY=community [ACCESS={READ|WRITE}] [TRAPHOST=ipadd] [MANAGER=ipadd] [OPEN={ON|OFF|YES|NO|TRUE|FALSE}] [TRAP={AUTHENTICATION|COLDSTART|WARMSTART|LINK| PORTSTATE|PSMODULE|MCMODULE|SFP|LINKPARTNER| USERACCESS|ALL|NONE}] ENABLE SNMP COMMUNITY=community ENABLE SNMP TRAP={AUTHENTICATION|COLDSTART|WARMSTART|LINK| PORTSTATE|PSMODULE|MCMODULE|SFP|LINKPARTNER| USERACCESS|ALL} ENABLE SNMP COMMUNITY=community TRAP SHOW SNMP COMMUNITY[={community|ALL}]

#### パラメーター

| COMMUNITY: | SNMPコミュニティー名。1~20文字の半角英数記号([-][_][.][(][)] |
|------------|--------------------------------------------|
|            | のみ)で入力します。コミュニティー名は表示上は大文字・小文字を            |
|            | 区別しますが、実行時には区別しません。                        |
| ACCESS:    | コミュニティーのアクセス権。コミュニティーのアクセス権を指定             |
|            | します。READ は読み出し(get、get-next)のみを許可、WRITE は  |
|            | 読み書き両方(get、get-next、set)を許可します。デフォルトは      |
|            | READです。                                    |
| TRAPHOST:  | SNMP トラップの送信先ホストの IP アドレス。X.X.X.X の形式で、    |
|            | X が 0 ~ 255 の半角数字を入力します。コミュニティーには 4 つの     |
|            | トラップホストを指定できますが、CREATE SNMP COMMUNITY      |
|            | コマンドでは1つしか指定できません。複数のトラップホストを使う            |
|            | 場合は、コミュニティー作成後に ADD SNMP COMMUNITY コマ      |
|            | ンドで追加してください。                               |
| MANAGER:   | SNMP オペレーションを許可するネットワーク管理ステーションの           |
|            | IP アドレス。X.X.X.X の形式で、X が0 ~ 255 の半角数字を入力   |
|            | します。本製品は MANAGER に登録されていないホストからの           |
|            | SNMP リクエストには応答しません。ただし、OPEN パラメーターで        |
|            | ON を指定した場合は、MANAGER パラメーターの設定にかかわらず、       |
|            | すべての SNMP リクエストに応答します。トラップホスト同様、複数         |
|            | 指定する場合はコミュニティー作成後に ADD SNMP COMMUNITY で    |
|            | 追加します。                                     |

# 4.8 SNMP による管理のための設定をする

OPEN: SNMPオペレーションをすべてのホストに開放するかどうか。OFF (NO/FALSE)は、MANAGERパラメーターで指定したホストのみに 制限することを示します。ON (YES/TRUE)を指定すると、すべての SNMPリクエストを受け入れます。デフォルトは NO です。 TRAP: SNMPトラップの種類。複数指定する場合は[.]で区切ります。 デフォルトは ALL です。

1 SNMP エージェントを有効にします。

Manager > enable snmp Enter

2 CREATE SNMP COMMUNITY コマンドで、SNMP コミュニティーを作成します。 ここでは、読み出し専用のコミュニティー「viewers」を作成します。また、認証 (AUTHENTICATION)トラップをオンにして、不正な SNMP アクセスに対して トラップを生成するよう設定します。

Manager > create snmp community=viewers access=read traphost=192.168.11.5 manager=192.168.11.5 trap=authentication [Enter]

3 ENABLE SNMP COMMUNITY コマンドで、コミュニティー「viewers」を有効に します。

Manager > enable snmp community=viewers Enter

**4** ENABLE SNMP TRAP コマンドで、認証トラップの生成を有効にします。

Manager > enable snmp trap=authentication [Enter]

5 ENABLE SNMP COMMUNITY TRAPコマンドで、トラップホストに対するトラップの 送信を有効にします。

Manager > enable snmp community=viewers trap [Enter]

**6** SHOW SNMP COMMUNITY コマンドで、SNMP モジュールの情報を表示します。

| Manager > show snmp community=viewers Enter |  |  |  |  |
|---------------------------------------------|--|--|--|--|
| SNMP community information:                 |  |  |  |  |
| Name viewers                                |  |  |  |  |
| Access read-only                            |  |  |  |  |
| Status Enabled                              |  |  |  |  |
| Trap Status Enabled                         |  |  |  |  |
| Open Access No                              |  |  |  |  |
| Traps AUTHENTICATION                        |  |  |  |  |
| Manager 192.168.11.5                        |  |  |  |  |
| Trap Host 192.168.11.5                      |  |  |  |  |
|                                             |  |  |  |  |

| Name        | コミュニティー名                                   |
|-------------|--------------------------------------------|
| Access      | アクセス権。read-only(読み出しのみ)/read-write(読み書き可能) |
| Status      | コミュニティーの状態。Enabled または Disabled            |
| Trap Status | トラップ生成の有効・無効。Enabled または Disabled          |
| Open Access | ネットワーク管理ステーションからのアクセス。Yes(すべてのホスト          |
|             | からのアクセスを許可)/No(指定したネットワーク管理ステーション          |
|             | からのアクセスのみ許可)                               |
| Traps       | 生成されるトラップの種類                               |
| Manager     | 本コミュニティー名でのアクセスを許可されたネットワーク管理ステー           |
|             | ションの IP アドレス                               |
| Trap Host   | 本コミュニティーにおける SNMP トラップの送信先ホストの IP アドレス     |

7 設定を有効にするために、設定を保存後に本製品を再起動します。

| Manager > create config=test01.cfg Enter |
|------------------------------------------|
| Operation successful.                    |
| Manager > set config=test01.cfg [Enter]  |
| Operation successful.                    |
| Manager > restart mgmt Enter             |
| Do restart the system now? $(Y/N):y$     |

と
照
41 ページ「設定を保存する」

# 4.9 リモートとの接続をテストする

## ループバックテストを実行する

ループバックテストを実行することで、ラインカードのリモートポートと対向機器との接続 試験を行うことができます。

ループバックテストの実行中は、ケーブルおよび SFP を抜き差ししないでください。
 ヒント

ループバックテストを行うためには、本製品およびリモートポート対向機器のインバンド管理 後能が有効に設定されている必要があります。

#### 内蔵機能によるループバックテスト

ラインカードのリモートポートに接続された機器が MC1500 シリーズまたは MC2500 シリーズである場合は、特別な機器を必要とせずに、簡易なループバックテストを実行す ることができます。この機能はラインカードのループバックテストスイッチの機能と同等 です。

◆ 本製品の導入時など、ローカルポートが接続されていない状態でリモートポートの接続試験を する場合には、ラインカードのミッシングリンク機能を無効に設定してください。

▶ 本製品の DISABLE IMF MODULE コマンド、または MC2501/2502、MC2601/2602 注意 背面のディップスイッチによってインバンド管理機能がオフに設定されている場合は、本機能は 動作せず、ループバックテストの結果は Failed となります。

#### 使用コマンド

ACTIVATE LOOPBACKTEST MODULE={module-list|ALL}

#### パラメーター

MODULE: 1 ~ 12 のモジュール番号または ALL。連続する複数のモジュールを 指定する場合は「1-2」の用にハイフンを使用します。連続しない 複数のモジュールを指定する場合は「1.3」のようにカンマを使用 します。

ACTIVATE LOOPBACKTEST MODULE コマンドを実行します。 ここでは、例として、モジュール1~3に対してループバックテストを実行します。

```
Manager > activate loopbacktest module=1-3 Enter

MC LoopbackTest Result

Module State LastResult CurrentResult

1 Complete Success Success

2 Complete Failed Success

3 Testing Unknown -

Manager >
```

表示される情報は、次のとおりです。

| State:          | ループバックテストを実行済みの場合は Complete、テスト実行中は           |
|-----------------|-----------------------------------------------|
|                 | Testingと表示します。                                |
| Last Result:    | 前回実行されたループバックテストの結果を Success/Failed/Unknown で |
|                 | 表示します。                                        |
| Current Result: | ループバックテストの結果を Success/Failed で表示します。          |
|                 | ループパックされないテストパケットがあった場合や、リンクが確認               |
|                 | できない場合は Failed となります。                         |
|                 |                                               |

# 4.9 リモートとの接続をテストする

#### 外部機器によるループバックテスト

ENABLE LOOPBACK MODULE コマンドを実行することで、モジュールのリモートポートの入力信号をそのまま返送する、ループバックモードとなります。 この機能は、外部機器によるテストを行う場合に有効です。

対向モジュールをループバックモードに設定し、テスト信号を送出、比較することで、 リモートポート間の通信を試験することができます。

リモートポート間のリンクが切断されると、ループバックモードは自動的に解除されます。 ヒント

・ ループバックモードに設定した MC2700 の対向側にテスト用外部機器を接続している必要が 注音 あります。ループバックテストの実行方法は、テスト用機器の取扱説明書をご覧ください。

#### 使用コマンド

ENABLE LOOPBACK MODULE={module-list|ALL} [LP] DISABLE LOOPBACK MODULE={module-list|ALL} [LP]

#### パラメーター

MODULE:

1~12のモジュール番号または ALL。連続する複数のモジュールを 指定する場合は「1-2」の用にハイフンを使用します。連続しない複 数のモジュールを指定する場合は「1,3」のようにカンマを使用します。 このパラメーターが付加された場合、MODULE パラメーターで指 定したモジュールの対向モジュールに対してループバックモードの 設定を行います。この機能は、対向側が MC1500 シリーズまたは MC2500 シリーズ機器であり、インバンド管理機能が有効に設定さ れている場合に実行されます。
## ○ Telnet 接続によるループバックモードの切り換え

自分側に任意のイーサネット・メディアコンバーターを、対向側に MC2700 を設置して いる場合、対向側 MC2700 の設定を行うために、AT-MC230 を装着し、Telnet または SNMP マネージャーによって遠隔管理する必要があります。

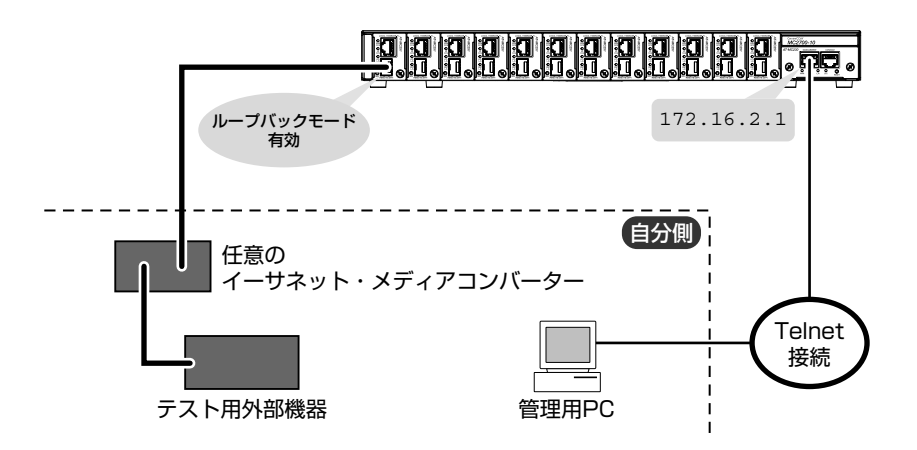

 ネットワークのコンピューターから対向側 MC2700 に装着された AT-MC230 に、 Telnet を介してログインします。ここでは、対向側の AT-MC230 の IP アドレス には「172.16.2.1」が割り当てられているものとします。

telnet 172.16.2.1 Enter

2 対向側MC2700に装着されたラインカードのリモートポートをループバックモード にします。ここでは、例として、モジュール1のループバック機能を有効にします。

Manager > enable loopback module=1 Enter

- 3 自分側のメディアコンバーターにテスト用外部機器を接続して、ループバック テストを行います。
- 4 外部機器によるループバックテストが終わったら、MC2700のループバック機能を 無効にします。

Manager > disable loopback module=1 Enter

## 4.9 リモートとの接続をテストする

## ○ インバンド管理機能によるループバックモードの切り換え

MC2500 シリーズ製品同士を接続している場合、または対向に MC1501A/MC1502A を接続している場合は、インバンド管理機能が利用できます。ここでは、自分側の MC2700 に、AT-MC230 とテスト用外部機器が装着されているものとします。

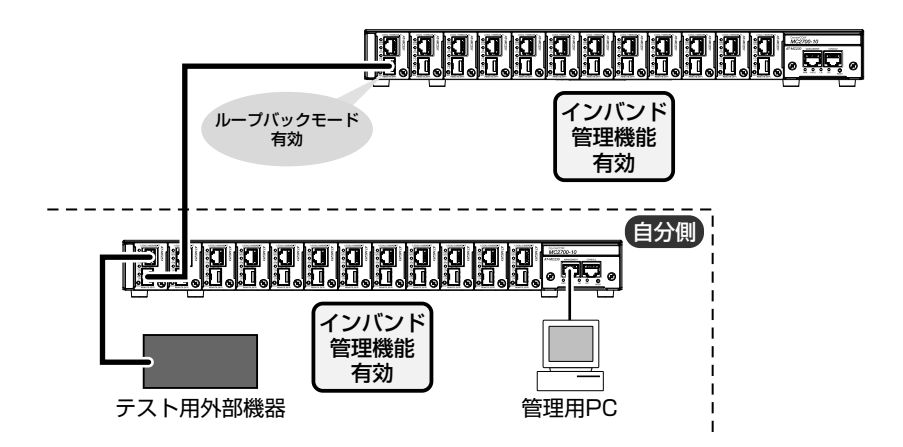

1 リモートポートをループバックモードにします。 LPパラメーターを指定して、自分側のMC2700から対向側のループバック機能を 有効にすることができます。ここでは例として、モジュール1のループバック機能を 有効にします。

Manager > enable loopback module=1 lp Enter

2 自分側の MC2700 にテスト用外部機器を接続して、ループバックテストを行います。
 3 外部機器によるループバックテストが終わったら、自分側の MC2700 から DISABLE LOOPBACK MODULE LPコマンドを実行して、対向側のループバック機能を無効にします。

Manager > disable loopback module=1 lp Enter

# 5

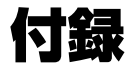

この章では、トラブル解決、Windows のハイパーターミナルと Telnet アブリケーションの使用方法、コネクターやケーブルの 仕様、保証とユーザーサポートについて説明しています。

# 5.1 ハイパーターミナルの設定

コンソールターミナルとして、Windows 2000/XP に標準装備のハイパーターミナルを 使用する例を示します。

(CentreCOM VT-Kit2/VT-Kit2 plus は、COM1 に接続すると仮定します。)

Windows Vista にはハイパーターミナルが標準添付されていません。別途、コンソールターミナル(通信ソフトウェア)をご用意ください。

- ハイパーターミナルを起動します。
   [スタート] ボタンをクリックし、[プログラム(すべてのプログラム)]をポイントします。次に[アクセサリ]をポイントし、[通信]をポイントします。次に[ハイパーターミナル]をクリックします。
- 2 [接続の設定]ダイアログボックスが表示されます。[名前]ボックスで名前を入力し、 [アイコン]ボックスでアイコンを選んで、[OK]をクリックします。 モデムのインストールをするかどうかを問うダイアログボックスが表示された場合は、 [いいえ]をクリックします。
- 3 接続方法を設定します。
   Windows 2000 の場合 [接続の設定] ダイアログボックスが表示されます。
   [接続方法] ボックスで、[Com1 ヘダイレクト] を選択して、[OK] をクリックします。

Windows XP の場合 - [接続の設定] ダイアログボックスが表示されます。 [接続方法] ボックスで、[COM1] を選択して、[OK] をクリックします。

4 「COM1 のプロパティ」ダイアログボックスが表示されます。 各項目を下図のように設定して、[OK] をクリックします。 (下の画面は Windows XP の場合)

|   | ビット/秒( <u>B</u> ):    | 9600   | <br>• |
|---|-----------------------|--------|-------|
| - | データ ビット( <u>D</u> ):  | 8      | •     |
|   | パリティ( <u>P</u> ):     | なし     | •     |
| 7 | .トップ ビット( <u>S</u> ): | [1     | •     |
|   | フロー制御( <u>F</u> ):    | עדטארע | •     |

本製品のコンソールポートの通信速度はデフォルトで 9600bps に設定されていますが、 19200bps に変更することができます。 **5** 「XXXX-ハイパーターミナル(HyperTerminal)」のような、手順2で設定した名前のウィンドウが表示されます。

[ファイル]メニューの[プロパティ]をクリックします。次に[設定]タブをクリックし、 各項目を下図のように設定して、[OK] をクリックします。

(下の画面は Windows XP の場合)

| ××のプロパティ                                  |                   |                    |                    | ?      |
|-------------------------------------------|-------------------|--------------------|--------------------|--------|
| 接続の設定 設定                                  |                   |                    |                    |        |
| - ファンクション キー、方向*<br>© ターミナル キー(T)         | F−, Ctrl ‡<br>ĈWi | ーの使い方<br>ndows キー( | Ŵ                  |        |
| - BackSpace キーの送信:<br>● Ctrl+H(©) ● Del([ | 方法<br>() C Ctrl   | +H, Space,         | Ctrl+H( <u>H</u> ) |        |
| エミュレーション( <u>E</u> ):                     |                   |                    |                    |        |
| VT100J                                    | -                 | ターミナル              | の設定(S)             |        |
| Telnet ターミナル ID( <u>N</u> ):              | VT100             |                    |                    |        |
| バッファの行数(目):                               | 500               |                    |                    |        |
| □ 接続/切断時に音を!!                             | 筋す(P)             |                    |                    |        |
| エンコード方法の。                                 |                   | ASCI               | 設定( <u>A</u> )     |        |
|                                           |                   | or                 | ***`               | d-7.11 |

6 以上で、設定が終わりました。
 (Enter) キーを押すと、ソフトウェアのセッションが開始され、「login: 」プロンプトが表示されます。

▶ 46ページ「IP アドレスを設定する」

77

# 5.2 Telnet クライアントの設定

本製品は Telnet サーバーを内蔵しているため、他の Telnet クライアントからネットワーク 経由でログインすることができます。

ここでは Windows 2000/XPの Telnet クライアントの設定方法を説明します。

Telnetを使用する場合は、あらかじめコンソールターミナルで本製品に IP アドレスを割り当 ここれく必要があります。

◎ 46 ページ「IP アドレスを設定する」

1 ネットワークに合わせて TCP/IP プロトコルの環境設定を行います。

Windows 2000 の場合 - [スタート] ボタンをクリックし、[設定] をポイントします。次 に[コントロールパネル] をクリックし、[ネットワークとダイヤルアップ接続] アイコンをダ ブルクリックします。次に[ローカルエリア接続] を右クリックし、[プロパティ] をクリック します。

[インターネットプロトコル(TCP/IP)]をクリックし、[プロパティ]をクリックして、 設定を行います。

Windows XP の場合- [スタート] ボタンをクリックし、[コントロールパネル] をポイント します。次に [ネットワークとインターネット接続] アイコンをクリックし、[ネットワーク 接続] アイコンをクリックします。次に [ローカルエリア接続] を右クリックし、[プロパティ] をクリックします。 [インターネットプロトコル (TCP/IP)] をクリックし、[プロパティ] をクリックして、 設定を行います。

各製品に添付されているマニュアルをご覧になり、IPアドレスなどを正しく設定して ください。

- 2 Telnet クライアントを起動します。 [スタート] ボタンをクリックし、[ファイル名を指定して実行] をクリックします。 [名前] ボックスで「TELNET」と入力して、[OK] をクリックします。[名前] ボッ クスで「TELNET 192.168.200.1」のように、TELNET に続けて本製品の IP アド レスを指定することもできます。
- **3** ターミナルの設定を行います。

次のコマンドを入力して、Enter キーを押します。x には ANSI または VT100 を指定します。

Microsoft Telnet > SET TERM x Enter

4 本製品の Telnet サーバーに接続します。 次のコマンドを入力して、[Enter] キーを押します。OPEN に続けて本製品の IP アドレスを指定します。

Microsoft Telnet > OPEN 192.168.200.1 Enter

5 以上で、設定が終わりました。
 Enter キーを押すと、ソフトウェアのセッションが開始され、「login: 」プロンプトが表示されます。

# 5.3 困ったときに

本製品の使用中になんらかのトラブルが発生したときの解決方法を紹介します。

## 自己診断テストの結果を確認する

本製品は自己診断機能を備えています。異常発生時には起動メッセージにエラー内容が 表示されます。

## 自己診断テストの実行

セルフテストは次のような場合に実行されます。

- 電源を入れたとき
- リセットボタンを押して再起動したとき
- RESTART コマンドで再起動したとき
- 電源ケーブルの抜き差しにより再起動したとき
- 致命的なエラーによって自動的に再起動したとき
- Boot メニューでテストの実行を指定したとき
- SHOW SYSTEM コマンドを実行したとき

## メッセージ表示

正常な起動時には次のようなメッセージが表示されます。次の4つの項目にOKが表示 されたら、正常に起動処理が行われたことを意味しています。

RAM Test... OK Flash Test... OK NIC Test... OK UART Test... OK

起動時の自己診断に失敗すると次のように表示され、起動プロセスを中断します。この ような場合にはアライドテレシス修理受付窓口までご連絡ください。

| RAM Test    | OK      |
|-------------|---------|
| Flash Test. | OK      |
| NIC Test    | FAILED! |
| - >         |         |

#### \_\_\_\_\_ LED 表示を確認する

LEDの状態を観察してください。LEDの状態は問題解決に役立ちますので、お問い合わせの前にどのように表示されるかを確認してください。

## ログを確認する

本製品が生成するログを見ることにより、原因を究明できる場合があります。 SHOW LOG コマンドで、RAM 上に保存されたログレベル3(INFO)以上のメッセージを 見ることができます。

```
Manager > show log [Enter]
Date
         Time
                 Lv Message
2007-05-22 09:00:24 7 MC2700 startup, Ver 1.2.0 B03, Apr 6 2007,
                      Clock Log: 2007-05-22 at 09:00:24
2007-05-22 09:00:44 6 MC module1 installed
2007-05-22 09:00:44 6 MC module2 installed
2007-05-22 09:00:44 6 MC module3 installed
2007-05-22 09:00:44 6 MC module4 installed
2007-05-22 09:00:44 6 MC module5 installed
2007-05-22 09:00:44 6 MC module6 installed
2007-05-22 09:00:45 6 PS module1 installed
2007-05-22 09:00:45 6 PS module2 installed
2007-05-22 09:00:45 6 Ethernet port: interface is UP
2007-05-22 09:01:05 3 User login on serial port
```

ログレベル (Lv) とその内容です。

| Lv | 呼称        | 説明                                |
|----|-----------|-----------------------------------|
| 7  | CRITICAL  | きわめて重大な障害の情報                      |
| 6  | URGENT    | 緊急を要する情報。障害が発生し、システムの動作に影響を与える    |
|    |           | (与えた)可能性がある                       |
| 5  | IMPORTANT | 管理者の注意を要する重要な情報。障害の可能性がある         |
| 4  | NOTICE    | 管理者の注意を要する可能性をはらむ情報               |
| 3  | INFO      | 各種イベントの通知。通常運用を示すもので緊急性はない        |
| 2  | DETAIL    | 詳細な情報。通常運用時には無視できるが、有効な情報を含む可能性あり |
| 1  | TRIVIAL   | DETAIL よりさらに詳細な情報                 |
| 0  | DEBUG     | デバッグ用のきわめて詳細な情報。大量のメッセージが出力される可能性 |
|    |           | <sup> </sup> ธุย                  |

## トラブル例

## 電源を投入したが、PWR LED が点灯しない

正しい電源ケーブルを使用していますか

MC2700-10 に装着して使用する場合は、MC2700-10 と電源コンセントとの接続 には必ず MC2700-10 に同梱の電源ケーブルを使用してください。

電源ケーブルが正しく接続されていますか

電源コンセントには、電源が供給されていますか

## PWR LED は点灯するが、正しく動作しない

## 電源をオフにした後、すぐにオンにしていませんか

電源をオフにしてから再度オンにする場合は、しばらく間をあけてください。

## ネットワークケーブルを接続しても L/A LED が点灯しない

#### UTP ケーブルのカテゴリーは正しいですか

10BASE-Tの場合はカテゴリー3以上、100BASE-TXの場合はカテゴリー5以上の UTP ケーブルを使用してください。

#### UTP ケーブルのタイプは正しいですか

通信モードがオートネゴシエーションの場合は、接続先のポートの種類(MDI/ MDI-X)にかかわらず、ストレート / クロスどちらのケーブルタイプでも使用する ことができます。

通信モードをオートネゴシエーション以外に設定した場合は MDI となりますので、 ケーブルタイプに注意してください。 接続先のポートが MDI の場合はクロスタイプ、 接続先のポートが MDI-X の場合はストレートタイプのケーブルを使用します。

を照 23ページ「マネージメントポートの接続」

## UTP ケーブルの長さが制限を超えていませんか

10BASE-T/100BASE-TX のケーブル長は最大 100m と規定されています。

#### 接続先の機器の電源は投入されていますか

## 接続先のネットワークインターフェースカードに障害はありませんか

#### FAULT LED は点灯していませんか

本体に異常が発生した場合は、FAULT LED が赤で点灯したままになります。本体前面のリセットボタンを押す、ローカルコンソールから RESTART REBOOT コマンドを実行する、システムの電源を一旦切るなどして、本製品を再起動してください。

## マネージメントポートが無効(Disabled)に設定されていませんか

ローカルコンソールからログインできる場合は、SHOW ETH STATE コマンドで、 マネージメントポートのステータスを確認してください。マネージメントポートを 有効にする場合には、ENABLE ETH コマンドを使用します。

## L/A LED は点灯するが、通信できない

#### 誤った TCP ポート番号で接続しようとしていませんか

ローカルコンソールからログインできる場合は、SHOW CONSOLE コマンドで、 リモートポートの TCP ポートを確認してください。デフォルトでは、TCP ポート 番号は 23 に設定されています。

## 通信ソフトウェアから文字が入力できない

## RS-232 ケーブルは正しく接続されていますか

## 通信ソフトウェアを2つ以上同時に起動していませんか

同一の COM ポートを使用する通信ソフトウェアを複数起動すると、COM ポート において競合が発生し、通信できない、または不安定になるなどの障害が発生します。

## 通信ソフトウェアの設定内容(通信条件)は正しいですか

本製品を接続している COM ポート名と、通信ソフトウェアで設定している COM ポート名が一致しているかを確認してください。

また、通信速度が本製品と通信ソフトウェアで一致しているかを確認してください。 本製品の通信速度は、デフォルトでは 9,600bps に設定されています。

## 通信ソフトウェアで文字化けする

## 通信ソフトウェアの通信速度は正しいですか

通信速度が本製品と通信ソフトウェアで一致しているかを確認してください。 本製品の通信速度がデフォルトの設定で、通信ソフトウェアの通信速度が 9,600bps 以外に設定されていると文字化けを起こすことがあります。

83

## 5.3 困ったときに

通信ソフトウェアのエンコードはシフト JIS (SJIS) に設定されていますか HELP コマンドの実行結果(オンラインヘルプ)はシフト JIS で日本語表示されます。

## 文字入力モードは英数半角モードになっていますか

全角文字や半角カナは入力しないでください。通常、AT 互換機では Att キーを 押しながら (全角/半角) キーを押して入力モードの切り替えを行います。

ここでは、コネクターのピンアサインやケーブルの結線について説明します。

## コネクター・ケーブル仕様

## 10BASE-T/100BASE-TX インターフェース

RJ-45型のモジュラージャックを使用しています。

| 1: | 234 | 567 | '8 |
|----|-----|-----|----|
| \  |     | _   | /  |
|    |     |     |    |
|    |     |     |    |

| <br>//// |           |           |
|----------|-----------|-----------|
| 1        | RD + (受信) | TD + (送信) |
| 2        | RD - (受信) | TD - (送信) |
| 3        | TD + (送信) | RD + (受信) |
| 4        | 未使用       | 未使用       |
| 5        | 未使用       | 未使用       |
| 6        | TD - (送信) | RD - (受信) |
| 7        | 未使用       | 未使用       |
| 8        | 未使用       | 未使用       |
|          |           |           |

ケーブルの結線は下図のとおりです。

MDI

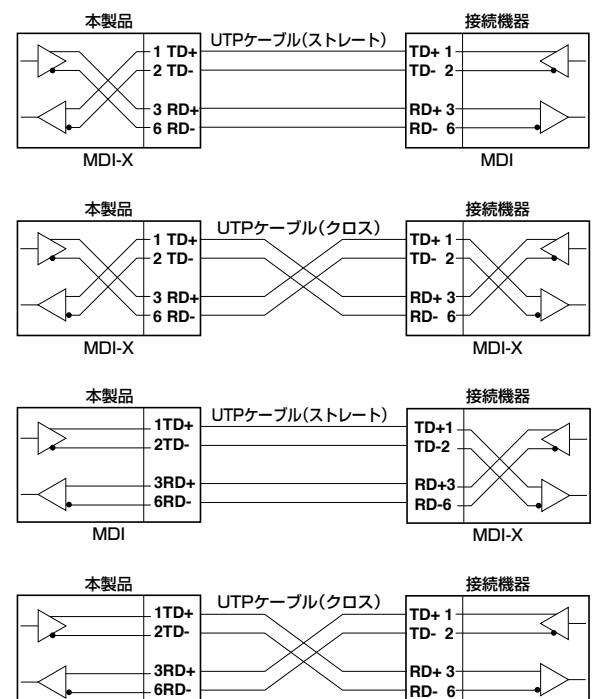

MDI

## 5.4 仕様

## RS-232 インターフェース

RJ-45 型のモジュラージャックを使用しています。

12345678

|    | RS-232<br>DCE | 信号名(JIS 規格) | 信号内容  |
|----|---------------|-------------|-------|
|    | 1             | RTS (RS)    | 送信要求  |
| 78 | 2             | NOT USED    | 未使用   |
| /  | 3             | TXD (SD)    | 送信データ |
| ח  | 4             | GND (SG)    | 信号用接地 |
|    | 5             | GND (SG)    | 信号用接地 |
|    | 6             | RXD (RD)    | 受信データ |
|    | 7             | NOT USED    | 未使用   |
|    | 8             | CTS (CS)    | 送信可   |
|    |               |             |       |

## 本製品の仕様

| 準拠規格                                            |                                               |  |  |
|-------------------------------------------------|-----------------------------------------------|--|--|
|                                                 | IEEE 802.3 10BASE-T<br>IEEE 802.3u 100BASE-TX |  |  |
| 環境条件                                            |                                               |  |  |
| 動作時温度                                           | $0 \sim 50^{\circ}$ C                         |  |  |
| 動作時湿度                                           | 80% 以下(ただし、結露なきこと)                            |  |  |
| 保管時温度                                           | -20~60°C                                      |  |  |
| 保管時湿度                                           | 95% 以下(ただし、結露なきこと)                            |  |  |
| 外形寸法(突起部含まず)                                    |                                               |  |  |
|                                                 | $68(W) \times 179(D) \times 28(H)mm$          |  |  |
| 質量                                              |                                               |  |  |
|                                                 | 180g                                          |  |  |
| メモリー容量                                          |                                               |  |  |
| フラッシュメモリー                                       | 2MByte                                        |  |  |
| サポートする MIB                                      |                                               |  |  |
| MIB II (Management Information Base 2)(RFC1213) |                                               |  |  |
| インターフェースグループ MIB(RFC2233)                       |                                               |  |  |
| プライベート MIB                                      |                                               |  |  |

# 5.5 保証とユーザーサポート

## 保証と修理

本製品の保証内容は、製品に添付されている「製品保証書」の「製品保証規定」に記載さ れています。製品をご利用になる前にご確認ください。本製品の故障の際は、保証期間の 内外にかかわらず、弊社修理受付窓口へご連絡ください。

## アライドテレシス株式会社 修理受付窓口

Tel: **OO** 0120-860332 携帯電話 / PHS からは: 045-476-6218 月~金(祝・祭日を除く) 9:00~12:00 13:00~17:00

## 保証の制限

本製品の使用または使用不能によって生じたいかなる損害(人の生命・身体に対する 被害、事業の中断、事業情報の損失またはその他の金銭的損害を含み、またこれらに限定 されない)につきましては、弊社はその責をいっさい負わないこととします。

## ユーザーサポート

障害回避などのユーザーサポートは、次の「サポートに必要な情報」をご確認のうえ、 弊社サポートセンターへご連絡ください。

## アライドテレシス株式会社 サポートセンター

http://www.allied-telesis.co.jp/support/info/

Tel: **O** 0120-860772 携帯電話/PHSからは: 045-476-6203 月〜金(祝・祭日を除く) 9:00~12:00

13:00~18:00

## 5.5 保証とユーザーサポート

## サポートに必要な情報

お客様の環境で発生した様々な障害の原因を突き止め、迅速な障害の解消を行うために、 弊社担当者が障害の発生した環境を理解できるよう、以下の点についてお知らせください。 なお、都合により連絡が遅れることもございますが、あらかじめご了承ください。

#### 一般事項

すでに「サポート ID 番号」を取得している場合、サポート ID 番号をお知らせください。 サポート ID 番号をご記入いただいた場合には、ご連絡先などの詳細は省略していただいて かまいません。

- サポートの依頼日
- お客様の会社名、ご担当者名
- ご連絡先
- ご購入先

#### 製品について

 製品名、製品のシリアル番号(S/N)、製品リビジョンコード(Rev)などのハード ウェア情報、ファームウェアバージョンをお知らせください。
 製品のシリアル番号、製品リビジョンコードは、本製品に同梱のパーコードシールに 記入されています。

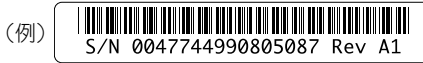

ファームウェアバージョンは、ログイン後のメッセージ表示、SHOW SYSTEM コマンドにて表示されます

 本製品を使用しているシャーシ本体の製品名、シリアル番号、製品リビジョンコード などのハードウェア情報、シャーシに装着しているラインカードの製品名をあわせて お知らせください。

## 設定や LED の点灯状態について

- スイッチ類の設定状態をお知らせください。
- LED の点灯状態をお知らせください。

## お問い合わせ内容について

- どのような症状が発生するのか、またそれはどのような状況で発生するのかをできる
   限り具体的に(再現できるように)お知らせください。
- 可能であれば、早期解決のために、エラーメッセージやエラーコード、設定スクリプト ファイルをお送りください(パスワードや固有名など差し障りのある情報は、抹消 してお送りくださいますようお願いいたします)。

## ネットワーク構成図について

- ネットワークとの接続状況や、使用されているネットワーク機器がわかる簡単な図を あわせてお送りください。
- 他社の製品をご使用の場合は、メーカー名、機種名、バージョンなどをお知らせください。

## 5.5 保証とユーザーサポート

## ご注意

本書に関する著作権などの知的財産権は、アライドテレシス株式会社(弊社)の親会社 であるアライドテレシスホールディングス株式会社が所有しています。アライドテレシス ホールディングス株式会社の同意を得ることなく本書の全体または一部をコピーまたは 転載しないでください。

弊社は、予告なく本書の一部または全体を修正、変更することがあります。 弊社は、改良のため製品の仕様を予告なく変更することがあります。

© 2005-2008 アライドテレシスホールディングス株式会社

## 商標について

CentreCOM は、アライドテレシスホールディングス株式会社の登録商標です。 Windows、Windows Vista は、米国 Microsoft Corporation の、米国およびその他の 国における登録商標または商標です。

その他、この文書に掲載しているソフトウェアおよび周辺機器の名称は各メーカーの商標 または登録商標です。

## 廃棄方法について

本製品を廃棄する場合は、法令・条例などに従って処理してください。詳しくは、各地方 自治体へお問い合わせいただきますようお願いいたします。

## 日本国外での使用について

弊社製品を日本国外へ持ち出されるお客様は、下記窓口へご相談ください。

Tel: 00 0120-860442

月~金(祝・祭日を除く) 9:00~17:30

## マニュアルバージョン

2008年6月 Rev.A 初版

## アライドテレシス株式会社